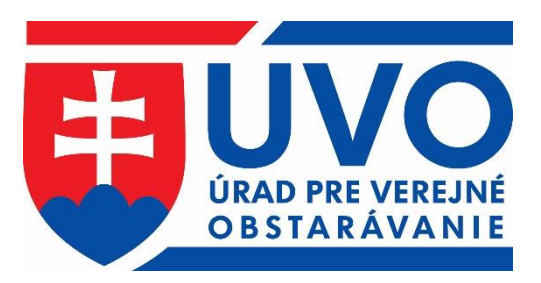

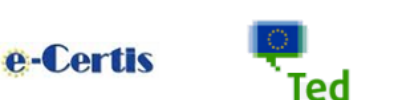

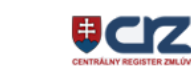

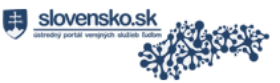

# PRÍRUČKA K FUNKCIONALITÁM WEBOVÉHO SÍDLA ÚRADU

http://www.uvo.gov.sk helpdesk\_vestnik@uvo.gov.sk

Dôležité

| Privátna Zóna |
|---------------|
|---------------|

DDİS

IS ZÚ

JED

Profil VO/O

eSender

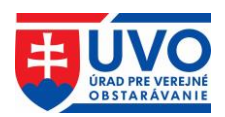

| Ok | )Sa        | ah                                            |              |                                                    |     |
|----|------------|-----------------------------------------------|--------------|----------------------------------------------------|-----|
| 1  |            | Histór                                        | ia ve        | rzií dokumentu                                     | 4   |
| 2  | S          | Skratl                                        | ky a ú       | čel dokumentu                                      | 5   |
| 2  | 2.1        | Sk                                            | ratky        | a vysvetlivky                                      | 5   |
| 2  | 2.2        | Úč                                            | el dok       | umentu                                             | 5   |
| 3  | ]          | Privát                                        | na zó        | na portálu ÚVO                                     | 6   |
|    | <b>3.1</b> | Vy                                            | tvorei       | nie ÚVO účtu                                       | 7   |
|    | (*)        | 3.1.1                                         | Aktiv        | ácia ÚVO účtu                                      | 7   |
|    | 3.2        | Pr                                            | ihláse       | nie sa do privátnej zóny                           | 7   |
|    | 3          | 3.2.1                                         | Zabu         | dol som heslo                                      | 7   |
|    | 3          | 3.2.2                                         | Prihla       | isený používateľ                                   | 8   |
|    | 3          | 3.2.3                                         | Prihla       | senie prostredníctvom eID karty                    | 8   |
|    |            | 3.2.3                                         | .1 F         | Prepojenie ÚVO účtu a eID                          | 8   |
|    |            | 3.2                                           | 2.3.1.1      | Odobrať prepojenie ÚVO účtu a eID                  | 9   |
|    |            | 3.2                                           | 2.3.1.2      | Zmeniť prepojenie UVO účtu a eID                   | 9   |
|    | 3.3        | In                                            | é služt      | y spojené s prihlasovaním používateľa1             | .0  |
|    | 3          | 3.3.1                                         | Schrá        | nka správ 1                                        | 0   |
|    |            | 3.3.1                                         | .1 Z         | Zoznam správ1                                      | 0   |
|    |            | 3.3                                           | 3.1.1.1      | Označiť ako prečítané a označiť ako neprečítanél   | .1  |
|    |            | 3.3                                           | 3.1.1.2      | Zmazať                                             | .1  |
|    |            | 3.3.1                                         | .2 1         | Detail Spravy                                      | 1   |
|    |            | 3.3                                           | 3.1.2.1      | Zatvoriť a Zatvoriť bez prečitania                 | .1  |
|    | ~          | 3.3                                           | 3.1.2.2      | Zmazať                                             | . 1 |
|    | 1          | 3.3.2                                         | Moj i        |                                                    | 2   |
|    |            | 3.3.2                                         | . I U        | Jpravit ucet                                       | 3   |
|    | 0          | $\begin{array}{c} 5.5.2 \\ 2.2.2 \end{array}$ | .2 I<br>Zóna | cheterévete <sup>2</sup> e ergenizéeie             | 4   |
|    | -          | 333                                           | 2011a        | Voznam organizácií                                 | 4   |
|    |            | 333                                           | л 2<br>2 Г   | Detail organizácie                                 | 5   |
|    |            | 3.3.3                                         | 321          | Pridanje kontaktnej osoby                          | 5   |
|    |            | 3.3                                           | 3 2 2        | Upravenje kontaktnej osoby                         | 6   |
|    |            | 3.3.3                                         | .3 5         | Správa používateľov                                | 7   |
|    |            | 3.3                                           | 3.3.3.1      | Pridať používateľa 1                               | 7   |
|    |            | 3.3                                           | 3.3.3.2      | Odobrať používateľa1                               | 8   |
|    |            | 3.3                                           | 3.3.3.3      | Zmena role používateľa1                            | 8   |
|    | (7)        | 3.3.4                                         | Zóna         | záujemcu/uchádzača – hospodárske subjekty 1        | 8   |
|    |            | 3.3.4                                         | .1 F         | Pridanie ÚVO účtu pod hospodársky subjekt 1        | 9   |
|    |            | 3.3                                           | 3.4.1.1      | Priradenie k existujúcemu hospodárskemu subjektu 1 | 9   |

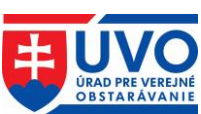

|                            | 3.3                                                 | .4.1.2 Vytvorenie nového hospodárskeho subjektu          | . 19 |  |  |
|----------------------------|-----------------------------------------------------|----------------------------------------------------------|------|--|--|
|                            | 3.3.4.1.3 Overenie hospodárskeho subjektu           |                                                          |      |  |  |
|                            | 3.3.4.1.4 Aktivovať/deaktivovať hospodársky subjekt |                                                          |      |  |  |
| 3.3.5 Prihlásenie na odber |                                                     |                                                          |      |  |  |
|                            | 3.3.5.                                              | 1 Zoznam aktívnych kategórií                             | . 22 |  |  |
|                            | 3.3.5.                                              | 2 Pridať kategórie                                       | . 22 |  |  |
|                            | 3.3.5.                                              | 3 Deaktivovať Newsletter                                 | .23  |  |  |
| 3.                         | 4 Od                                                | hlásenie ÚVO používateľa                                 | .23  |  |  |
| 4                          | Inforn                                              | načný systém Zberu údajov (IS ZÚ)                        | 24   |  |  |
| 4.                         | 1 Po                                                | dania a žiadosti                                         | .24  |  |  |
| 4.                         | 2 Re                                                | gistrácia a vytvorenie profilu VO/O, aktualizácia údajov | .24  |  |  |
| 4.                         | 3 Spi                                               | ráva zákaziek                                            | .26  |  |  |
|                            | 4.3.1                                               | Vytvorenie zákazky/Nová zákazka                          | .26  |  |  |
|                            | 4.3.1.                                              | 1 Vytvorenie zákazky bez odoslania oznámenia             | .26  |  |  |
|                            | 4.3.1.                                              | 2 Vytvorenie zákazky odoslaním oznámenia                 | .26  |  |  |
|                            | 4.3.2                                               | Plánovaná zákazka                                        | .27  |  |  |
|                            | 4.3.3                                               | Predbežná zákazka                                        | .27  |  |  |
|                            | 4.3.4                                               | Aktívna zákazka                                          | . 28 |  |  |
|                            | 4.3.5                                               | Ukončená zákazka                                         | . 28 |  |  |
|                            | 4.3.6                                               | Zrušená zákazka                                          | . 29 |  |  |
| 4.                         | 4 Slu                                               | ižba eSender                                             | . 29 |  |  |
|                            | 4.4.1                                               | TED Report                                               | . 29 |  |  |
| 5                          | Profily                                             | V VO/O                                                   | 31   |  |  |
| 5.                         | 1 Zá                                                | kazky                                                    | .32  |  |  |
|                            | 5.1.1                                               | Vytvorenie zákazky v Profile VO/O (EVO)                  | .32  |  |  |
|                            | 5.1.2                                               | Stav zákaziek v Profile VO/O                             | .33  |  |  |
|                            | 5.1.3                                               | Zoznam zákaziek                                          | .33  |  |  |
| 5.2                        | 2 Pra                                               | áca s dokumentami v Profile VO/O                         | .34  |  |  |
|                            | 5.2.1                                               | Typy dokumentov                                          | .34  |  |  |
|                            | 5.2.1.                                              | 1 Dokumenty k zákazkám                                   | .34  |  |  |
|                            | 5.2.1.                                              | 2 Dokumenty organizácie (Všeobecné dokumenty)            | .35  |  |  |
|                            | 5.2.2                                               | Nový dokument                                            | .36  |  |  |
|                            | 5.2.3                                               | Stavy dokumentov a príloh k dokumentom                   | .36  |  |  |
|                            | 5.2.3.                                              | 1 Akcie pre stav dokumentu "Nezverejnený!"               | .36  |  |  |
|                            | 5.2.3.                                              | 2 Akcie pre stav dokumentu "Zverejnený"                  | .36  |  |  |
|                            | 5.2.3.                                              | 3 Akcie pre stav príloh k dokumentom                     | 36   |  |  |
|                            | 5.2.4                                               | Triedenie dokumentov                                     | . 38 |  |  |
|                            | 5.2.5                                               | Vymazanie nezverejneného dokumentu                       | .38  |  |  |

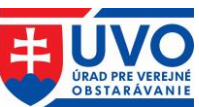

| 5.2.6 | Úprava nezverejneného dokumentu                                                                                                    | . 38                                                                                                    |
|-------|----------------------------------------------------------------------------------------------------|----------------------------------------------------------------------------------------------------|
| 5.2.7 | Zverejnenie nezverejneného dokumentu                                                                                                    | . 40                                                                                                    |
| 5.2.8 | Nahradenie zverejneného dokumentu                                                                                                    | . 40                                                                                                    |
| 5.2.9 | História dokumentu                                                                                                    | . 42                                                                                                    |
| 5.2.9 | .1 Zoznam záznamov histórie dokumentu                                                                                                    | . 42                                                                                                    |
| 3 Me  | oduly pripomienkovanie a hlasovanie                                                                                                    | . 44                                                                                                    |
| 5.3.1 | Modul pripomienkovanie                                                                                                    | . 44                                                                                                    |
| 5.3.2 | Modul hlasovanie                                                                                                    | . 44                                                                                                    |
| Modu  | l Jednotného európskeho dokumentu (JED)                                                                                                    | 45                                                                                                    |
| 1 Me  | odul JED prístupný z privátnej zóny                                                                                                    | . 45                                                                                                    |
| 6.1.1 | Vytvorenie nového JED z privátnej zóny                                                                                                    | . 45                                                                                                    |
| 6.1.1 | .1 Vytvorenie nového JED bez predvyplnenia formulára                                                                                                    | . 46                                                                                                    |
| 6.1.1 | 2 Vytvorenie nového JED predvyplnením formulára                                                                                                    | . 46                                                                                                    |
| 6.1.1 | .3 Vyplnenie formulára JED a uloženie do Profilu VO/O                                                                                                    | . 47                                                                                                    |
| 6.1.2 | Práca s JED v Profile VO/O                                                                                                    | . 49                                                                                                    |
| 6.1.2 | .1 Akcie pre stav JED "Nezverejnený!"                                                                                                    | . 49                                                                                                    |
| 6.1.2 | .2 Akcie pre stav JED "Zverejnený"                                                                                                    | . 49                                                                                                    |
| 6.1.3 | Vymazanie nezverejneného JED                                                                                                    | . 49                                                                                                    |
| 6.1.4 | Úprava nezverejneného JED                                                                                                    | . 49                                                                                                    |
| 6.1.5 | Zverejnenie JED                                                                                                    | . 51                                                                                                    |
| 6.1.6 | Nahradenie zverejneného JED                                                                                                    | . 51                                                                                                    |
| 6.1.7 | História dokumentu                                                                                                    | . 51                                                                                                    |
| 6.1.7 | .1 Zoznam záznamov histórie dokumentu                                                                                                    | . 52                                                                                                    |
| 2 Me  | odul JED prístupný vo verejnej zóne                                                                                                    | . 53                                                                                                    |
| 6.2.1 | Akcie Modulu JED pre VO/O vo verejnej zóne                                                                                                    | . 53                                                                                                    |
| 6.2.2 | Akcie Modulu JED pre HS vo verejnej zóne                                                                                                    | . 54                                                                                                    |
| 6.2.3 | Vytvorenie nového JED z verejnej zóny                                                                                                    | . 55                                                                                                    |
|       | 5.2.6<br>5.2.7<br>5.2.8<br>5.2.9<br>5.2.9<br>3 Mo<br>5.3.1<br>5.3.2<br>Modul<br>6.1.1<br>6.1.1<br>6.1.1<br>6.1.1<br>6.1.1<br>6.1.2<br>6.1.2 | <ul> <li>5.2.6 Úprava nezverejneného dokumentu</li> <li>5.2.7 Zverejnenie nezverejneného dokumentu</li> <li>5.2.8 Nahradenie zverejneného dokumentu</li> <li>5.2.9 História dokumentu</li> <li>5.2.9 História dokumentu</li> <li>5.2.9.1 Zoznam záznamov histórie dokumentu</li> <li>3 Moduly pripomienkovanie a hlasovanie</li> <li>5.3.1 Modul pripomienkovanie a hlasovanie</li> <li>Modul Jednotného európskeho dokumentu (JED)</li> <li>1 Modul JED prístupný z privátnej zóny</li> <li>6.1.1 Vytvorenie nového JED z privátnej zóny</li> <li>6.1.1 Vytvorenie nového JED predvyplnenia formulára</li> <li>6.1.1.2 Vytvorenie nového JED predvyplnením formulára</li> <li>6.1.2 Práca s JED v Profile VO/O</li> <li>6.1.2 Práca s JED v Profile VO/O</li> <li>6.1.3 Vymazanie nezverejneného JED "Zverejnený!"</li> <li>6.1.4 Úprava nezverejneného JED</li> <li>6.1.5 Zverejnenie JED</li> <li>6.1.6 Nahradenie zverejneného JED</li> <li>6.1.7 História dokumentu</li> <li>6.1.7 Loznam záznamov histórie dokumentu</li> <li>2 Modul JED prístupný vo verejnej zóne</li> <li>6.2.1 Akcie Modul JED rev O/O vo verejnej zóne</li> <li>6.2.2 Akcie Modul JED pre VO/O vo verejnej zóne</li> <li>6.2.3 Vytvorenie nového JED z privátnej dokumentu</li> </ul> |

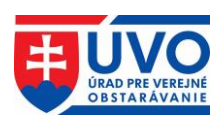

# 1 História verzií dokumentu

| Verzia<br>dokumentu | Popis zmeny                                 | Autor                        | Dátum publikovania |
|---------------------|---------------------------------------------|------------------------------|--------------------|
| 1.0                 | Vytvorenie dokumentu                        | Odbor vestníka a<br>zoznamov | 19.04.2016         |
| 2.0                 | Odosielanie oznámení<br>k ukončenej zákazke | Odbor vestníka a<br>zoznamov | 21.06.2016         |
| 3.0                 | Registrácia bez IČO<br>(slobodné povolania) | Odbor vestníka a<br>zoznamov | 07. 02. 2017       |
| 4.0                 | Jednotný európsky<br>dokument pre VO        | Odbor vestníka a<br>zoznamov | 18. 10. 2018       |
| 5.0                 | Zóna Obstarávateľa;<br>Záujemcu/uchádzača   | Odbor vestníka a<br>zoznamov | 18. 10. 2018       |
| 6.0                 | Overenie HS;<br>aktivovať/deaktivovať HS    | Odbor vestníka a<br>zoznamov | 18. 12. 2018       |
| 7.0                 | Modul pripomienkovanie<br>a hlasovanie      | Odbor vestníka a<br>zoznamov | 28.05.2020         |

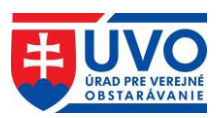

# 2 Skratky a účel dokumentu

# 2.1 Skratky a vysvetlivky

| Skratka                                                                           | Popis skratky                                                                                                    |  |  |  |
|-----------------------------------------------------------------------------------|----------------------------------------------------------------------------------------------------|--|--|--|
| Captcha                                                                           | Kontrolný mechanizmus proti robotickému vytvoreniu účtu                                                                           |  |  |  |
| CPV                                                                               | Spoločný slovník obstarávania                                                                                                    |  |  |  |
| eID karta                                                                         | Občiansky preukaz s elektronickým kontaktným čipom                                                                                |  |  |  |
| eSender                                                                           | Služba zabezpečujúca automatické odosielanie oznámení z používateľského konta IS ZÚ na publikovanie do vestníka EÚ a do eVestníka |  |  |  |
| ΕÚ                                                                                | Európska únia                                                                                                    |  |  |  |
| eVestník                                                                          | Vestník verejného obstarávania ÚVO                                                                                                |  |  |  |
| EVO                                                                               | Elektronické Verejné Obstarávanie                                                                                                 |  |  |  |
| HS                                                                                | Hospodársky subjekt (záujemca/uchádzač)                                                                                           |  |  |  |
| IS                                                                                | Informačný systém                                                                                                    |  |  |  |
| IS ZÚ                                                                             | Informačný systém Zberu údajov                                                                                                    |  |  |  |
| JED, eESPD                                                                        | Jednotný európsky dokument pre verejné obstarávanie                                                                               |  |  |  |
| JED - odpoveď                                                                     | JED vytváraný za HS, obsahuje odpoveď HS na "JED - výzva", ide o vyhlásenie HS, v ktorom potvrdzuje splnenie podmienok účasti     |  |  |  |
| JED - výzva                                                                       | JED vytváraný za VO/O, obsahuje podmienky účasti a kritériá, ktoré sa budú uplatňovať v procese VO                                |  |  |  |
| Newsletter                                                                        | E-mailová notifikácia oznámení vo vestníku                                                                                        |  |  |  |
| Portál                                                                            | Webové sídlo Úradu pre verejné obstarávanie <u>www.uvo.gov.sk</u>                                                                 |  |  |  |
| Privátna zóna                                                                     | Privátna zóna je časť portálu, ktorá je k dispozícii iba po prihlásení sa na portál                                               |  |  |  |
| Profil VO/O                                                                       | Profil verejného obstarávateľa/ obstarávateľa/osoby podľa § 8 ZVO zriadený v Elektronickom úložisku                               |  |  |  |
| ÚPVS                                                                              | Ústredný portál verejnej správy ( <u>www.slovensko.sk</u> )                                                                       |  |  |  |
| ÚVO                                                                               | Úrad pre verejné obstarávanie                                                                                                    |  |  |  |
| ÚVO účet Účet, ktorý sa používa pre prihlásenie sa na portál <u>www.uvo.gov.s</u> |                                                                                                    |  |  |  |
| VO                                                                                | Vereiné obstarávanie                                                                                                    |  |  |  |
| VO/O                                                                              | Vereiný obstarávateľ/obstarávateľ/osoba podľa 8 8 ZVO                                                                             |  |  |  |
| ZVO                                                                               | Zákon č. 343/2015 Z. z. o vereinom obstarávaní a o zmene a doplnení niektorých                                                    |  |  |  |
| 2.0                                                                               | zákonov v znení neskorších predpisov                                                                                              |  |  |  |

# 2.2 Účel dokumentu

Dokument popisuje postup pri prihlasovaní sa do privátnej zóny, spôsob vytvorenia účtu do privátnej zóny a služby dostupné používateľom portálu po prihlásení. V ďalšej časti dokumentu sú popísané funkcionality IS ZÚ, ako aj správy Profilov VO/O a používanie modulu JED.

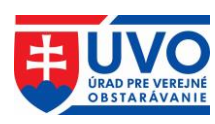

# 3 Privátna zóna portálu ÚVO

Pri používaní privátnej zóny portálu ÚVO je potrebné dodržiavať bezpečnostné pravidlá. Je zakázané akékoľvek zdieľanie prístupových účtov a hesiel. Používateľ ručí za dôvernosť a ochranu svojich autentizačných prostriedkov a zodpovedá za všetky aktivity, ktoré sa pod týmto prístupovým účtom na portáli uskutočnili. V prípade podozrenia na prezradenie hesla je používateľ povinný si prihlasovacie heslo do privátnej zóny bezodkladne zmeniť. Používateľom je odporúčané vytváranie komplexných a bezpečných hesiel a ich zmena minimálne v polročnom intervale.

Prihlásenie do privátnej zóny ÚVO sa realizuje kliknutím na odkaz "**Privátna zóna**" v pravej hornej časti portálu.

| _                                    |         |                                       |                   | 🗎 Privátna zóna 🛛               | Kontakty SK EN 🗼     |
|--------------------------------------|---------|---------------------------------------|-------------------|---------------------------------|----------------------|
| UVO ÚRAD PRE VEREJNÉ<br>OBSTARÁVANIE |         | URAD PRE VEREJNE<br>OBSTARÁVANIE      |                   | Vyhľadať                        | HĽADAŤ               |
| ۵                                    | O úrade | Verejný obstarávateľ/<br>Obstarávateľ | Záujemca/Uchádzač | Legislatíva/Metodika/<br>Dohľad | Informačný<br>servis |

Po kliknutí na odkaz "**Privátna zóna**" poskytuje aplikácia niekoľko akcií, ktoré je možné vykonať:

- vytvoriť účet,
- prihlásiť sa,
- prihlásenie prostredníctvom eID karty,
- zabudol som heslo.

#### Prihlásenie

| E-mailová adresa*               |        |  |   |  |  |  |  |  |
|---------------------------------|--------|--|---|--|--|--|--|--|
|                                 |        |  |   |  |  |  |  |  |
| Heslo*                          | Heslo* |  |   |  |  |  |  |  |
|                                 |        |  |   |  |  |  |  |  |
| PRIHLÁSIŤ                       |        |  |   |  |  |  |  |  |
|                                 |        |  | 1 |  |  |  |  |  |
| VYTVORIŤ ÚČET ZABUDOL SOM HESLO |        |  |   |  |  |  |  |  |
| PRIHLÁSENIE POMO                |        |  |   |  |  |  |  |  |

Je zakázané akékoľvek zdieľanie prístupových účtov a hesiel. Používateľ ručí za dôvernosť a ochranu svojich autentizačných prostriedkov a zodpovedá za všetky aktivity, ktoré sa pod týmto prístupovým účtom na portáli uskutočnili.

V prípade podozrenia na prezradenie hesla je používateľ povinný si prihlasovacie heslo do portálu bezodkladne zmeniť.

Používateľom je odporúčané vytváranie komplexných a bezpečných hesiel a ich zmena minimálne v polročnom intervale.

Po troch neúspešných pokusoch o prihlásenie (nesprávne heslo) sa prístup zablokuje na 10 minút. V prípade zabudnutého hesla použite funkciu "Zabudol som heslo".

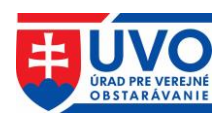

# 3.1 Vytvorenie ÚVO účtu

Po kliknutí na odkaz "**Privátna zóna**" a následne na tlačidlo "**Vytvoriť účet**" sa otvorí formulár s nasledujúcimi poľami:

- E-mailová adresa
- Titul
- Meno
- Stredné meno
- Priezvisko
- Titul za menom
- Heslo
- Zopakujte heslo
- Captcha

Povinné polia sú označené hviezdičkou a sú to E-mailová adresa, Meno, Priezvisko, Heslo (Zopakujte heslo) a Captcha. Je potrebné vyplniť minimálne povinné polia a kontrolný mechanizmus proti robotickému vytvoreniu účtu. Formulár je potrebné odoslať na spracovanie pomocou tlačidla "**Odoslať**". Po tejto akcii bude na uvedenú e-mailovú adresu odoslaný kontrolný email pre aktiváciu účtu. Vytvorenie a aktivovanie ÚVO účtu na jeden e-mail je možné iba pre jeden používateľský účet.

## 3.1.1 Aktivácia ÚVO účtu

Pre overenie platnosti uvedenej e-mailovej adresy je pri vytváraní ÚVO účtu odoslaný e-mail s aktivačným odkazom na uvedenú e-mailovú adresu. Tento email má časovú platnosť. V prípade jej prekročenia je potrebné opakovať kroky podľa kapitoly **Vytvorenie ÚVO účtu**.

Kliknutím na odoslaný odkaz sa účet aktivuje a používateľ sa môže prihlásiť.

## 3.2 Prihlásenie sa do privátnej zóny

Prihlásenie sa do privátnej zóny prostredníctvom ÚVO účtu sa realizuje pomocou vyplnenia prihlasovacej e-mailovej adresy a hesla. Tieto údaje sú pre tento typ prihlásenia povinné. Pre prihlásenie sa touto formou používateľ už musí mať vytvorený a aktivovaný účet, vyplní vstupné polia a klikne na tlačidlo "**Prihlásit**". Vstupné pole "**E-mailová adresa**" je login používateľa, používa sa výhradne na prihlásenie. Po troch neúspešných pokusoch o prihlásenie (nesprávne heslo) sa prístup zablokuje na 10 minút. V prípade zabudnutého hesla použíte funkciu "**Zabudol som heslo**".

## 3.2.1 Zabudol som heslo

V prípade, že používateľ zabudol heslo, má možnosť si ho znova nastaviť. Po kliknutí na tlačidlo "**Zabudol som heslo**" bude používateľ vyzvaný, aby vyplnil formulár s e-mailovou adresou. Používateľ musí použiť existujúcu e-mailovú adresu, ktorú používal na prihlásenie do ÚVO účtu. Na túto adresu bude po overení cez Captcha a kliknutí na tlačidlo "**Odoslať**" odoslaný e-mail s odkazom na obnovu hesla. Tento e-mail má obmedzenú časovú platnosť. Po zmene hesla bude používateľ informovaný o úspechu nahradenia hesla. Následne sa prihlási s novým heslom.

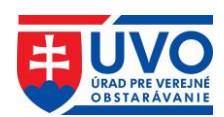

## 3.2.2 Prihlásený používateľ

Identifikáciu prihláseného používateľa je vidieť v hlavičke portálu na pôvodnom mieste prihlasovania (1. v obrázku), kde je zobrazené meno a priezvisko používateľa. Prihlásením používateľ získava nové funkcionality privátnej zóny (2. v obrázku).

|                                                 | D PRE VEREJNÉ<br>FARÁVANIE            | <b>⊠</b> Spra                                                    | Správy 1 Tester Testoval 🗭 Odhlásiť   Kontakty SK EN 🖌 |                      |  |  |  |
|-------------------------------------------------|---------------------------------------|------------------------------------------------------------------|--------------------------------------------------------|----------------------|--|--|--|
| ြု O úrade                                      | Verejný obstarávateľ/<br>Obstarávateľ | Záujemca/Uchádzač                                                | Legislatíva/Metodika/<br>Dohľad                        | Informačný<br>servis |  |  |  |
| Úvod > Privátna zóna > Schránka s<br>2.         | práv                                  |                                                                  |                                                        |                      |  |  |  |
| SCHRÁNKA SPRÁV<br>MÔJ ÚČET                      | Schránka správ                        | Schránka správ                                                   |                                                        |                      |  |  |  |
| PRIHLASENIE NA ODBER<br>ISZÚ                    | Všetky EVO                            | Komunikácie počas eAu                                            | kcie Prístupnosť eAukcie                               | system               |  |  |  |
| ZÓNA OBSTARÁVATEĽA                              | Správa profilu a pou                  | Správa profilu a používateľov Vymazanie eAukcie Zrušenie eAukcie |                                                        |                      |  |  |  |
| Organizácie                                     | Označiť všetko                        |                                                                  |                                                        |                      |  |  |  |
| ZÓNA ZÁUJEMCU/UCHÁDZAČA<br>Hospodárske subjekty | Označiť Predmet                       |                                                                  | 🗘 Odoslané ᄎ Odosi                                     | elateľ 🔶             |  |  |  |
| ZÓNA KOMISIE                                    | Aktivácia pric                        | lania k obstarávateľovi                                          | 17.10.2018<br>21:25 Porta                              | al UVO               |  |  |  |
| Zákazky komisie                                 | 1 záznamov                            |                                                                  |                                                        |                      |  |  |  |
|                                                 | OZNAČIŤ AKO PREČÍTA                   | OZNAČIŤ AKO NEPI                                                 | REČÍTANÉ ZMAZAŤ                                        |                      |  |  |  |

## 3.2.3 Prihlásenie prostredníctvom eID karty

Pre prihlásenie sa prostredníctvom eID karty je potrebné mať aktivovanú eID kartu, ktorá je na portáli prepojená s používateľovým ÚVO účtom. Pre prihlásenie je potrebné na prihlasovacej obrazovke kliknúť na tlačidlo "**Prihlásenie pomocou eID**". Použitím tejto akcie bude používateľ presmerovaný na <u>slovensko.sk</u>, kde sa musí prihlásiť pomocou eID karty. Následne v prípade, ak dôjde k správnemu prihláseniu, bude používateľ presmerovaný na portál a autentifikovaný ako prihlásený používateľ.

V prípade, že používateľ nemá prepojené eID s ÚVO účtom je potrebné urobiť kroky prepojenia týchto identít.

## 3.2.3.1 Prepojenie ÚVO účtu a eID

Prepojenie ÚVO účtu s eID prebieha vo viacerých krokoch. V prvom kroku je potrebné byť prihlásený do ÚVO účtu. Použitím funkcie prepojenia s eID bude používateľ presmerovaný na portál <u>slovensko.sk</u> pre prihlásenie sa pomocou eID karty. Po prihlásení sa pomocou eID karty systém vyžiada ÚVO účet, ktorý má byť prepojený.

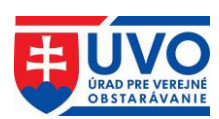

## Priradenie elD k účtu ÚVO

Ak máte v ÚVO vytvorený účet, zadajte Prihlasovací e-mail/heslo pre priradenie elD k Vášmu účtu, inak sa zaregistrujte na portáli ÚVO a následne si vytvorte priradenie (na tejto stránke, alebo voľbou Môj účet/Vytvoriť priradenie elD k účtu ÚVO)

| rc://sk/********(   |   |  |  |
|---------------------|---|--|--|
| Prihlasovací e-mail | * |  |  |
|                     |   |  |  |
| Heslo*              |   |  |  |
|                     |   |  |  |
| PRIRADIŤ            |   |  |  |
|                     |   |  |  |
| VYIVORII UCEI       |   |  |  |

Po tejto akcii je potrebné odhlásiť sa z ÚVO účtu a opätovne sa prihlásiť.

#### 3.2.3.1.1 Odobrať prepojenie ÚVO účtu a eID

V prípade, že používateľ chce odobrať prepojenie ÚVO účtu a eID, je možné realizovať tento úkon kliknutím na "**Môj účet**" a kliknutím na tlačidlo "Odobrať priradenie k eID účtu ÚVO". Uvedené je k dispozícii iba v prípade, že existuje prepojenie účtov.

#### 3.2.3.1.2 Zmeniť prepojenie ÚVO účtu a eID

V prípade, že používateľ vyberie možnosť zmeny prepojenia, dôjde k odpojeniu eID a novému pripojeniu eID. Na tento krok bude používateľ upozornený.

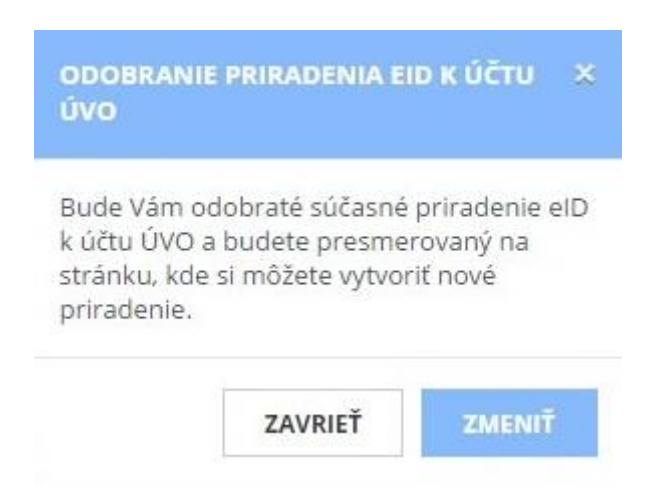

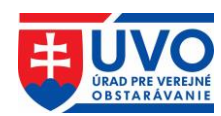

# 3.3 Iné služby spojené s prihlasovaním používateľa

## 3.3.1 Schránka správ

Schránka správ slúži ako komunikačný kanál na informovanie používateľa. Po prihlásení do privátnej zóny sa v pravom hornom rohu, hneď vedľa mena prihláseného používateľa zobrazí aktuálny počet neprečítaných správ. Po kliknutí na odkaz "**Správy**" bude užívateľ presmerovaný na schránku správ.

| _ |         |                                       | <b>⊠</b> Språ     | vy 1 🛔 Tester Testoval 🕞 Odhlásiť | Kontakty SK EN 🗴     |
|---|---------|---------------------------------------|-------------------|-----------------------------------|----------------------|
| • | JVO     | OBSTARÁVANIE                          |                   | Vyhľadať                          | HĽADAŤ               |
| ۵ | O úrade | Verejný obstarávateľ/<br>Obstarávateľ | Záujemca/Uchádzač | Legislatíva/Metodika/<br>Dohľad   | Informačný<br>servis |

## 3.3.1.1 Zoznam správ

Zoznam správ obsahuje správy, ktoré boli odoslané portálom pri zmene nastavení účtu používateľa, ako aj notifikácie zasielané ÚVO k jednotlivým fázam procesu spracovania oznámení používaných vo verejnom obstarávaní, notifikácie ohľadne funkcionalít portálu a iné. V tomto pohľade sa dajú správy hromadne mazať alebo označiť ako neprečítané, respektíve ako prečítané. V stĺpci "**Označiť**" sa pomocou zaškrtávacích políčok označia tie správy, s ktorými chce používateľ vykonať hromadnú operáciu. Pre hromadné označenie všetkých správ slúži zaškrtávacie políčko "**Označiť všetko**". Následne používateľ môže použiť jednu z nasledovných akcií:

- Označiť ako prečítané
- Označiť ako neprečítané
- Zmazať

Tabuľka so zoznamom správ obsahuje atribúty podľa obrázka:

| Schrán    | Schránka správ                                       |                          |                 |  |  |  |  |  |
|-----------|------------------------------------------------------|--------------------------|-----------------|--|--|--|--|--|
| Všetky    | EVO Komunikácie počas eAukcie                        | Prístupnosť eAukcie      | system          |  |  |  |  |  |
| Správa    | profilu a používateľov Vymazanie eAu                 | ukcie Zrušenie eAukcie   |                 |  |  |  |  |  |
| Oz        | načiť všetko                                         |                          |                 |  |  |  |  |  |
| Označiť   | Predmet                                              | Odoslané                 | ◆ Odosielateľ 🔶 |  |  |  |  |  |
|           | Dôležité upozornenie - plánovaná odstávka IS ÚVO     | 15.10.2018 18:11         | Server UVO      |  |  |  |  |  |
| ✓         | Upozornenie na chyby vznikajúce pri vypĺňaní oznámer | ní o VO 15.10.2018 18:11 | Server UVO      |  |  |  |  |  |
| ~         | Dôležité upozornenie – elektronická komunikácia      | 15.10.2018 18:11         | Server UVO      |  |  |  |  |  |
| 3 záznamo | v Záznamov na stránke 20 🗸                           |                          |                 |  |  |  |  |  |
| OZNAČI    | Ť AKO PREČÍTANÉ OZNAČIŤ AKO NEPREČÍ                  | ÍTANÉ ZMAZAŤ             |                 |  |  |  |  |  |

Triediť tabuľku (zostupné/vzostupné filtrovanie) so zoznamom správ je možné iba podľa atribútov "**Predmet**", "**Odoslané**" a "**Odosielateľ**".

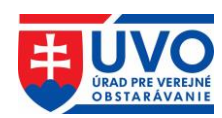

#### 3.3.1.1.1 Označiť ako prečítané a označiť ako neprečítané

Kliknutie na tlačidlo spôsobí, že riadky s označenými správami budú mať text formátovaný normálne, základným písmom.

Kliknutie na tlačidlo spôsobí, že riadky s označenými správami budú mať text formátovaný tučným, zvýrazneným písmom (bold).

#### 3.3.1.1.2 Zmazať

ZMAZAŤ spôsobí, že riadky s označenými správami sa natrvalo vymažú Kliknutie na tlačidlo zo zoznamu správ.

## **3.3.1.2 Detail Správy**

Na "Detail správy" sa používateľ dostane kliknutím na vybraný riadok v tabuľke zoznamu so správou, ktorú si chce prečítať. Detail správy obsahuje nasledujúce atribúty podľa obrázka:

| Detail sprá    | vy Skusobna sprava      |        |  |
|----------------|-------------------------|--------|--|
| Adresát:       | Portal Admin            |        |  |
| Dátum odoslani | a: 07.12.2015 15:48     |        |  |
| Odosielateľ:   | Server Uvo              |        |  |
| Predmet:       | Skusobna sprava         |        |  |
| Správa:        | Obsah skusobnej spravy  |        |  |
| URL:           | http://www.uvo.gov.sk   |        |  |
| ZATVORIŤ       | ZATVORIŤ BEZ PREČÍTANIA | ZMAZAŤ |  |

S otvorenou správou môže používateľ vykonať nasledujúce akcie:

- Zatvoriť
- Zatvoriť bez prečítania
- Zmazať

#### 3.3.1.2.1 Zatvoriť a Zatvoriť bez prečítania

spôsobí, že sa aktuálne otvorená správa bude v zozname Kliknutie na tlačidlo správ javiť ako prečítaná, teda bude mať text formátovaný normálne, základným písmom.

ZATVORIT BEZ PREČÍTANIA

spôsobí, že sa aktuálne otvorená správa bude Kliknutie na tlačidlo v zozname správ javiť ako neprečítaná, teda bude mať text formátovaný tučným, zvýrazneným písmom (bold).

#### 3.3.1.2.2 Zmazať

ZMAZAŤ Kliknutie na tlačidlo spôsobí, že aktuálne otvorená správa sa natrvalo vymaže.

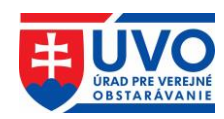

## 3.3.2 Môj účet

Použitím funkcionality privátnej zóny po prihlásení je možné zobraziť detail "Môj účet".

| Uvod > Privatna zona > Moj učet |                   |                |                           |  |
|---------------------------------|-------------------|----------------|---------------------------|--|
| SCHRÁNKA SPRÁV<br>MÔJ ÚČET      | Môj účet          |                |                           |  |
| PRIHLÁSENIE NA ODBER<br>ISZÚ    | Id:               | 10169          |                           |  |
| ZÓNA OBSTARÁVATEĽA              | E-mailová adresa: | admin@admin.sk |                           |  |
| Organizácie                     | Titul:            |                |                           |  |
| ZÓNA ZÁUJEMCU/UCHÁDZAČA         | Meno:             | Portal         |                           |  |
| Hospodárske subjekty            | Stredné meno:     |                |                           |  |
|                                 | Priezvisko:       | Admin          |                           |  |
|                                 | Titul za menom:   |                |                           |  |
|                                 | eID:              | Nie            |                           |  |
|                                 | 🖋 UPRAVIŤ ÚČET    | a zmeniť heslo | + PRIRADIŤ EID K ÚČTU ÚVO |  |

Vysvetlenie prvkov "Môj účet":

- Id identifikátor účtu
- E-mailová adresa prihlasovacia e-mailová adresa
- Titul titul pred menom používateľa ÚVO účtu
- Meno meno používateľ a ÚVO účtu
- Stredné meno stredné meno používateľa ÚVO účtu
- Priezvisko priezvisko používateľ a ÚVO účtu
- Titul za menom titul za menom používateľa ÚVO účtu
- eID identifikátor prepojenej eID karty s ÚVO účtom. Ak eID karta nie je prepojená, zobrazuje sa "Nie".

Na stránke je možné vykonať nasledovné akcie :

- Upraviť účet
- Zmeniť heslo
- Priradiť eID k účtu ÚVO

V prípade, že existuje prepojenie na eID účet, akcie sú nasledovné:

- <u>Odobrať prepojenie ÚVO účtu a eID</u>
- <u>Zmeniť prepojenie ÚVO účtu a eID</u>

| eID:             | rc://sk/********** |                                     |
|------------------|--------------------|-------------------------------------|
| 🖋 UPRAVIŤ ÚČET   | 🧠 ZMENIŤ HESLO     |                                     |
| 🛱 ZMENIŤ PRIRADE | NIE EID K ÚČTU ÚVO | 🗶 ODOBRAŤ PRIRADENIE EID K ÚČTU ÚVO |

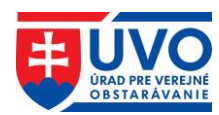

## **3.3.2.1** Upravit' účet

V prípade použitia "**Upraviť** účeť", je možné modifikovať všetky údaje používateľa v ÚVO účte a uložiť vykonané zmeny. V prípade zmeny e-mailovej adresy sa pre nové prihlasovanie používateľa musí použiť nová e-mailová adresa.

| Úvod > Privátna zóna > Môj účet > Úpra | ava účtu           |
|----------------------------------------|--------------------|
| SCHRÁNKA SPRÁV                         | Úprava účtu        |
| PRIHLÁSENIE NA ODBER                   | E-mailová adresa * |
| ISZÚ                                   | admin@admin.sk     |
| ZÓNA OBSTARÁVATEĽA<br>Organizácie      | Titul              |
| ΖόΝΑ ΖΑΊΙΕΜΟΙ/UCHÁDZAČA                | Meno *             |
| Hospodárske subjekty                   | Portal             |
|                                        | Stredné meno       |
|                                        | Priezvisko *       |
|                                        | Admin              |
|                                        | Titul za menom     |
|                                        |                    |
|                                        | 🖺 υιοζιτ           |
|                                        | SPÄŤ NA MÔJ ÚČET   |

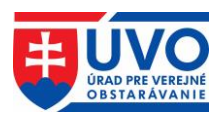

## 3.3.2.2 Zmeniť heslo

Pomocou akcie Zmeniť heslo je možné zmeniť aktuálne heslo používateľ a do ÚVO účtu.

| SCHRÁNKA SPRÁV                           | Zmena hesla                                                                                                    |
|------------------------------------------|----------------------------------------------------------------------------------------------------|
| MÔJ ÚČET<br>PRIHLÁSENIE NA ODBER<br>ISZÚ | Používateľom je odporúčané vytváranie komplexných a bezpečných hesiel a ich zmena minimálne v polročnom<br>intervale. Prikladom takýchto hesiel sú heslá vytvorené na základe nasledovných pravidiel:<br>• minimálna dĺžka hesla je 8 znakov,                                                                                                    |
| ZÓNA OBSTARÁVATEĽA<br>Organizácie        | <ul> <li>heslo obsahuje kombináciu malých písmen, veľkých písmen, číslic a špeciálnych rakov,</li> <li>heslo nesmie obsahovať ľahko uhádnuteľné postupnosti znakov (napr. "aaa", "12345", "QWERTZ"),</li> <li>heslo nesmie obsahovať ľahko zistiteľnú informáciu spojenú s Vašou osobou (napr. meno osoby, akronym mena, telefónne číslo, dátum narodenia, rodné číslo a pod.),</li> </ul> |
| ZÓNA ZÁUJEMCU/UCHÁDZAČA                  | <ul> <li>heslo nemá žiadny slovný význam (pozostáva z postupnosti znakov, ktoré nepredstavujú žiadne slovo).</li> <li>Staré heslo *</li> </ul>                                                                                                    |
| Hospodárske subjekty                     |                                                                                                    |
|                                          | Nové heslo *                                                                                                    |
|                                          | Zopakujte nové heslo *                                                                                                    |
|                                          |                                                                                                    |
|                                          | 🖺 uložit                                                                                                    |
|                                          | ← SPÄŤ NA MÔJ ÚČET                                                                                                    |

Pre zmenu hesla platia bezpečnostné pravidlá. Používateľom je odporúčané vytváranie komplexných a bezpečných hesiel a ich zmena minimálne v polročnom intervale. Príkladom takýchto hesiel sú heslá vytvorené na základe nasledovných pravidiel:

- minimálna dĺžka hesla je 8 znakov,
- heslo obsahuje kombináciu malých písmen, veľkých písmen, číslic a špeciálnych znakov,
- heslo nesmie obsahovať ľahko uhádnuteľné postupnosti znakov (napr. "aaa", "12345", "QWERTZ"),
- heslo nesmie obsahovať ľahko zistiteľnú informáciu spojenú s Vašou osobou (napr. meno osoby, akronym mena, telefónne číslo, dátum narodenia, rodné číslo a pod.),
- heslo nemá žiadny slovný význam (pozostáva z postupnosti znakov, ktoré nepredstavujú žiadne slovo).

## 3.3.3 Zóna obstarávateľa – organizácie

#### 3.3.3.1 Zoznam organizácií

Po kliknutí na "**Organizácie**" v ľavom menu v časti "**Zóna obstarávateľa**" sa zobrazí zoznam organizácií, pod ktoré je ÚVO účet priradený. Zoznam organizácií je možné triediť (zostupné/vzostupné filtrovanie) podľa zobrazených atribútov:

- Id Ulica Štát
- Názov
   Mesto

Kliknutím na ikonu (detail) bude používateľ presmerovaný na základné informácie o organizácii.

Kliknutím na ikonu (správa používateľov) – zobrazí sa iba v prípade že na to má používateľ oprávnenie – bude používateľ presmerovaný na správu používateľov organizácie

Kliknutím na ikonu <sup>(zákazky)</sup> bude používateľ presmerovaný na zoznam zákaziek

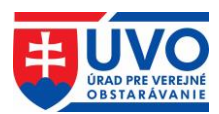

## **3.3.3.2 Detail organizácie**

Detail organizácie je rozdelený na dve základné časti. V prvej časti sú detailné informácie o organizácii, túto časť nie je možné upravovať. Obsahuje informácie o organizácii vedené v interných systémoch ÚVO. V druhej časti je zoznam kontaktných osôb s možnosťou pridať alebo upraviť kontaktnú osobu. Každý záznam o osobe obsahuje nasledovné atribúty:

## Profil organizácie evoskolenie

#### Organizácia

| Názov: | evoskolenie                           |
|--------|---------------------------------------|
| IČO:   | 1111111                               |
| Ulica: | Dunajská 48                           |
| Obec:  | Bratislava - mestská časť Staré Mesto |
| PSČ:   | 81109                                 |

#### Kontaktné osoby

| Meno a Priezvisko:       | Ing. Tester Testoval |  |  |
|--------------------------|----------------------|--|--|
| Ulica a číslo:           | Testovacia 22        |  |  |
| Obec:                    | 81100, Nereálna      |  |  |
| Telefón:                 | +421 905 905 905     |  |  |
| E-mail:                  | testeriszu@gmail.com |  |  |
| Poznámka:                | Test                 |  |  |
|                          |                      |  |  |
| 🖋 UPRAVIŤ                |                      |  |  |
| 🕂 PRIDAŤ KONTAKTNÚ OSOBU |                      |  |  |

#### 3.3.3.2.1 Pridanie kontaktnej osoby

Po kliknutí na tlačidlo "**Pridať kontaktnú osobu**" je možné pridávať kontaktné osoby pre danú organizáciu. Po vyplnení atribútov sa zmeny prejavia po kliknutí na tlačidlo "**Uložit**".

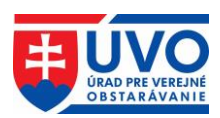

#### 3.3.3.2.2 Upravenie kontaktnej osoby

Upravenie údajov o kontaktnej osobe je umožnené kliknutím na tlačidlo "**Upravit**". Používateľ môže upravovať atribúty uvedené nižšie. Zmeny sa prejavia po kliknutí na tlačidlo "**Uložit**".

| Pridanie kontaktu |
|-------------------|
| Ulica             |
|                   |
| Číslo             |
|                   |
| Obec              |
|                   |
| PSČ               |
|                   |
| Titul             |
|                   |
| Meno              |
|                   |
| Priezvisko        |
|                   |
| Telefón           |
|                   |
| E-mail            |
|                   |
| Poznámka          |
|                   |
|                   |
|                   |
|                   |
| 🖹 υιοζιτ          |

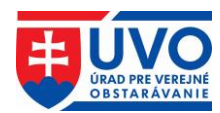

#### 3.3.3 Správa používateľov

Po kliknutí na ikonu (správa používateľov) v zozname organizácií (zobrazuje sa iba používateľovi s rolou správca organizácie) je možné spravovať zoznam používateľov organizácie v rozsahu prístupových práv. Používateľ s rolou správca organizácie môže vykonávať nasledujúce akcie:

- Pridať používateľa
- Odobrať používateľa
- Zmena role používateľa

Zoznam používateľov má tieto atribúty:

- Titul, meno a priezvisko
- E-mail
- Rola
- Odobrať používateľa
- Zmena role používateľa

Zoraďovanie používateľov je možné len podľa prvých dvoch atribútov - Titul, meno a priezvisko a E-mail.

#### 3.3.3.1 Pridať používateľa

Pridanie nového používateľa sa uskutoční kliknutím na tlačidlo "Pridať používateľa".

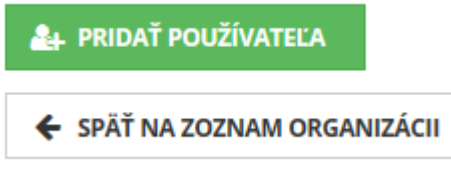

Následne treba vyplniť formulár s takou e-mailovou adresou, pod ktorou je vytvorený ÚVO účet. V ďalšom kroku je mu potrebné prideliť niektorú z nasledovných rolí:

- Používateľ
- Správca

Voľbu treba potvrdiť tlačidlom "**Pridať**". Pre zrušenie pridania nového používateľa je potrebné kliknúť na tlačidlo "**Späť na zoznam používateľov**".

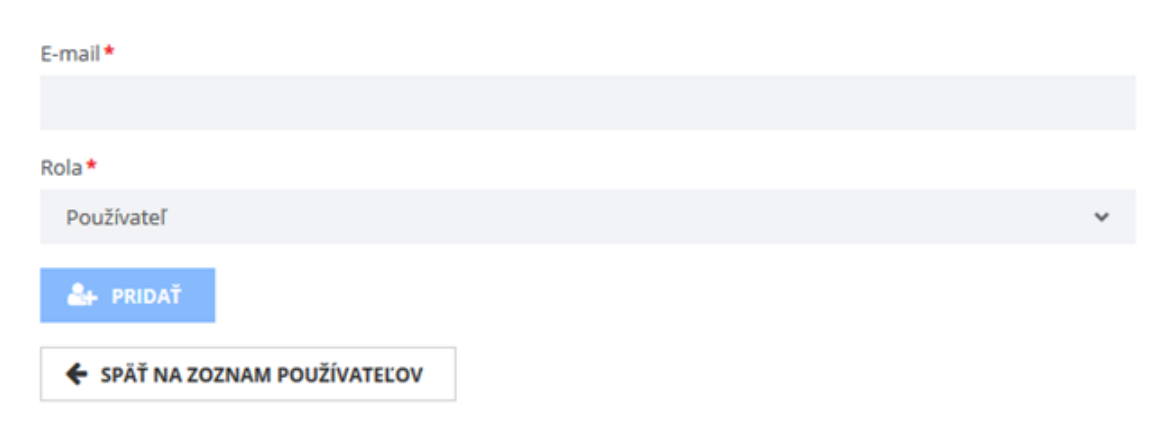

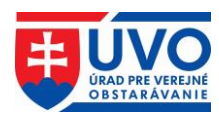

#### 3.3.3.3.2 Odobrať používateľa

Odobratie používateľa sa uskutoční kliknutím na ikonu (Odobrať používateľa), po potvrdení nasledovného upozornenia:

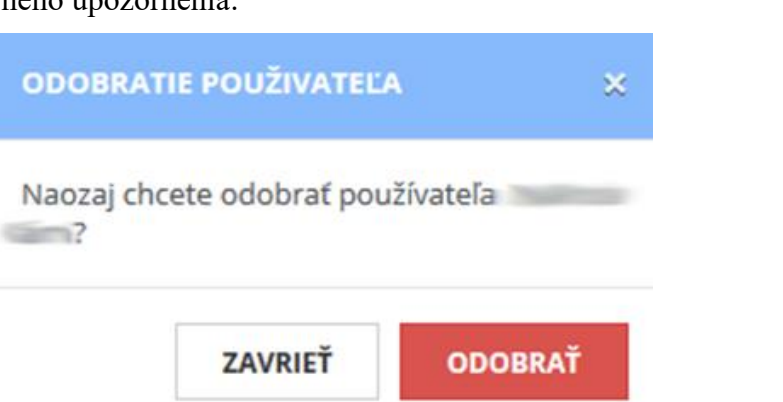

#### 3.3.3.3 Zmena role používateľa

Správca organizácie môže zmenu role existujúceho, priradeného používateľa vykonať

kliknutím na ikonu (Zmena role používateľa). Rolu vyberie z rolovacieho menu a následne potvrdí kliknutím na tlačidlo "**Uložit**". Akciu zruší kliknutím na tlačidlo "**Späť na zoznam používateľov**".

| Rola *      |                    |   |
|-------------|--------------------|---|
| Správca     |                    | * |
| 🖺 υιοžiť    |                    |   |
| 🗲 SPÄŤ NA Z | OZNAM POUŽÍVATEĽOV |   |

## 3.3.4 Zóna záujemcu/uchádzača – hospodárske subjekty

Po kliknutí na "**Hospodárske subjekty**" v ľavom menu v časti "**Zóna záujemcu/uchádzača**" sa zobrazí zoznam hospodárskych subjektov (podnikateľov), pod ktoré je ÚVO účet priradený. Zoznam hospodárskych subjektov je možné spravovať a triediť obdobne ako zoznam organizácií (bližšie informácie nájdete v kapitole **3.3.3 Zóna obstarávateľa - organizácie**).

V prípade, že pod konto nie je priradený žiadny hospodársky subjekt, systém zobrazí hlásenie nižšie. V takomto prípade je potrebné požiadať o priradenie, resp. vytvoriť nový hospodársky subjekt.

## Moje hospodárske subjekty

| IČO           | Názov       | v -         | Ulica     | ÷    | Mesto | ÷ | Štát | ¢ | Stav | : | ¢ |
|---------------|-------------|-------------|-----------|------|-------|---|------|---|------|---|---|
| Nenašli sa ži | adne záznan | ny          |           |      |       |   |      |   |      |   |   |
| 0 záznamov    |             | Záznamov na | a stránke | 20 🗸 |       |   |      |   |      |   |   |

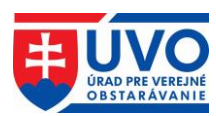

## 3.3.4.1 Pridanie ÚVO účtu pod hospodársky subjekt

V prípade, že používateľ chce predložiť ponuku, resp. požiadať o účasť v mene hospodárskeho subjektu k zákazke vyhlásenej cez EVO, ktorý nie je v zozname jeho hospodárskych subjektov, je potrebné ho pridať medzi svoje HS:

- Ak HS existuje, požiadať správcu HS o zaradenie
- Ak HS nexistuje, založiť

+ PRIDAŤ HOSPODÁRSKY SUBJEKT

Uvedené akcie sú dostupné po stlačení tlačidla

#### 3.3.4.1.1 Priradenie k existujúcemu hospodárskemu subjektu

V prípade, že HS existuje, je potrebné vyplniť jeho IČO a odoslať žiadosť na správcu, ktorý potvrdí priradenie.

Hospodársky subjekt \*

🐔 ODOSLAŤ ŽIADOSŤ

#### 3.3.4.1.2 Vytvorenie nového hospodárskeho subjektu

V prípade, že HS neexistuje, je potrebné HS zaregistrovať. Zároveň sa používateľ stane správcom tohto subjektu. (Uvedená registrácia HS je pre účely využívania systému EVO, nie je spojená so zápisom do zoznamu hospodárskych subjektov vedených ÚVO). Registrácia HS

prebieha kliknutím na tlačidlo **+ REGISTRÁCIA** a následným vyplnením povinných údajov a následným stlačením tlačidla "**Uložit**". Po tomto kroku sa vytvorí nový HS, ktorý je v stave "**Neoverený**". Pre dokončenie registrácie je potrebné overiť HS.

| Obchodné meno / Názov *           |   |
|-----------------------------------|---|
|                                   |   |
| Druh osoby *                      |   |
| FYZICKA                           | ~ |
| IČO * (Povinné iba pre Slovensko) |   |
|                                   |   |
| Sidlo / Miesto podnikania *       |   |
| Ulica *                           |   |
|                                   |   |
| Číslo *                           |   |
|                                   |   |
| Obec *                            |   |
|                                   |   |
| PSČ *                             |   |
|                                   |   |
| Krajina *                         |   |
| Slovensko                         | ~ |
|                                   |   |

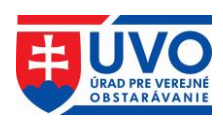

ÚVO pripravuje službu, ktorá umožní spárovanie takto vytvoreného HS pre účely EVO s existujúcim zápisom v Zozname hospodárskych subjektov. Za týmto účelom vzniká nová automatizovaná služba.

#### 3.3.4.1.3 Overenie hospodárskeho subjektu

HS v stave "Neoverený" nemá možnosť predkladať ponuky. Na dokončenie registrácie (stav "Overený") je potrebné zadať validačný kód, ktorý bude zaslaný hospodárskemu subjektu do schránky ÚPVS (<u>www.slovensko.sk</u>). V prípade, že nie je schránka aktivovaná na doručovanie, validačný kód bude zaslaný hospodárskemu subjektu/poverenej osobe doporučene do vlastných rúk.

V prípade zahraničných HS bude validačný kód zaslaný hospodárskemu subjektu/poverenej osobe doporučene do vlastných rúk.

**Upozornenie**: Aktivovanie schránky ÚPVS (<u>www.slovensko.sk</u>) na doručovanie zrýchli proces doručenia validačného kódu hospodárskemu subjektu a teda urýchli celý proces dokončenia registrácie.

Validačný kód je potrebné zadať v časti ZÓNA ZÁUJEMCU/UCHÁDZAČA, po otvorení detailu HS po kliknutí na tlačidlo "Validovať".

#### Hospodársky subjekt

Hospodársky subjekt

| Názov:      | Michal Test 3_10_18 |
|-------------|---------------------|
| IČO:        | 09876543            |
| Druh osoby: | FYZICKA             |
| Ulica:      | Vymyslená 13        |
| Obec:       | Bratislava          |
| PSČ:        | 81109               |
| Stav:       | Neaktívny           |
| N UPRAVIŤ   |                     |

#### Validácia hospodárskeho subjektu Novy testovaci

Zadajte prosím obdržaný validačný kód v tvare XXXX-XXXX-XXXX-XXXX.

Validačný kód \*

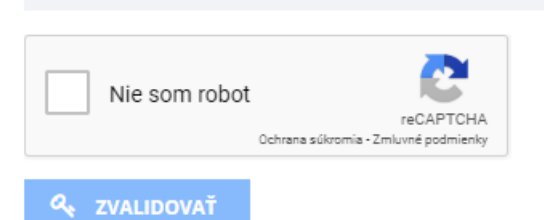

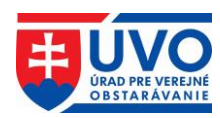

#### Vzor notifikácie s aktivačným kódom:

Hospodársky subjekt IČO 00000001, PRVÁ TESTOVACIA, ID 9985 bol zaregistrovaný. Validačný kód na dokončenie registrácie (stav "Overený") je

#### XXXX-XXXX-XXXX-XXXX

Uvedený validačný kód je potrebné zadať <u>http://www.uvo.gov.sk/private/hospodarske-subjekty/9985/show</u> po kliknutí na tlačidlo "**Validovať**".

#### 3.3.4.1.4 Aktivovať/deaktivovať hospodársky subjekt

HS môže byť okrem stavu "**Overený**" a "**Neoverený**" aj v stave "**Aktívny**" a "**Neaktívny**". Tieto stavy sú nezávislé od stavu "**Overený**" alebo "**Neoverený**" a správca HS si ich vie nastaviť kedykoľvek.

Novovytvorený HS je automaticky nastavený do stavu "Aktívny". HS v stave "Neaktívny" sa nezobrazuje v list boxe pri predkladaní ponúk/žiadostí o účasť a iných žiadostí.

#### Hospodársky subjekt

Hospodársky subjekt

| Názov:      | Michal Test 3_10_18 |
|-------------|---------------------|
| IČO:        | 09876543            |
| Druh osoby: | FYZICKA             |
| Ulica:      | Vymyslená 13        |
| Obec:       | Bratislava          |
| PSČ:        | 81109               |
| Stav:       | Neaktívny           |
|             |                     |

## 3.3.5 Prihlásenie na odber

AKTIVOVAŤ

🖋 UPRAVIŤ

Táto funkcionalita slúži na zasielanie notifikácií (newsletter) týkajúcich sa oznámení a informácii zverejňovaných v eVestníku na základe zvolených kritérií. Podľa zvoleného CPV kódu budú používateľovi zasielané pravidelné informácie o oznámeniach publikovaných v eVestníku. Informácie budú zasielané na e-mailovú adresu, ktorú si užívateľ zadal pri registrácii konta do privátnej zóny.

Hlavný slovník CPV má stromovú štruktúru, ktorá sa skladá z kódov maximálne deviatich číslic spojených so slovným opisom, ktorý opisuje tovary, stavebné práce alebo služby tvoriace predmet zákazky. Každá z troch posledných číslic poskytuje väčšiu mieru presnosti v rámci každej kategórie.

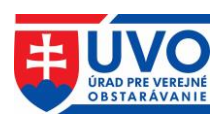

#### 3.3.5.1 Zoznam aktívnych kategórií

Po kliknutí na odkaz "**Prihlásenie na odber**" v ľavom menu sa zobrazí obrazovka so zoznamom aktívnych kategórií, pre ktoré sa odosielajú notifikácie. V prípade, že používateľ neodoberá newsletter, zobrazuje sa upozornenie "Nemáte žiadne aktívne kategórie". Pre aktiváciu je potrebné zvoliť aspoň jednu kategóriu. Newsletter je aktivovaný automaticky.

| Aktívne kategórie               |                          |
|---------------------------------|--------------------------|
| Kód CPV                         |                          |
| Nemáte žiadne aktívne kategórie |                          |
| PRIDAŤ KATEGÓRIE                | ODOBRAŤ VŠETKY KATEGÓRIE |

#### 3.3.5.2 Pridať kategórie

Pre výber kategórií je nutné kliknúť na tlačidlo "**Pridať kategórie**". Otvorí sa nové dialógové okno so zoznamom kategórií, ktoré sú usporiadané podľa CPV hierarchicky v stromovej štruktúre. Zoznam poskytuje aj detailnejší výber po otvorení jednotlivých kategórií (znamienko plus). Výber kategórií sa definitívne potvrdí kliknutím na tlačidlo "**Pridať vybraté kategórie**". V prípade, ak chce používateľ označiť všetky kategórie, stačí kliknúť na tlačidlo "**Pridať výbraté kategórie**". V prípade, ak chce používateľ označiť sa bude zobrazovať upozornenie "Máte aktívne všetky kategórie". Po pridaní vybraných kategórií sa tieto zobrazia v zozname. Tento zoznam je možné doplniť opätovným pridaním ďalších kategórií.

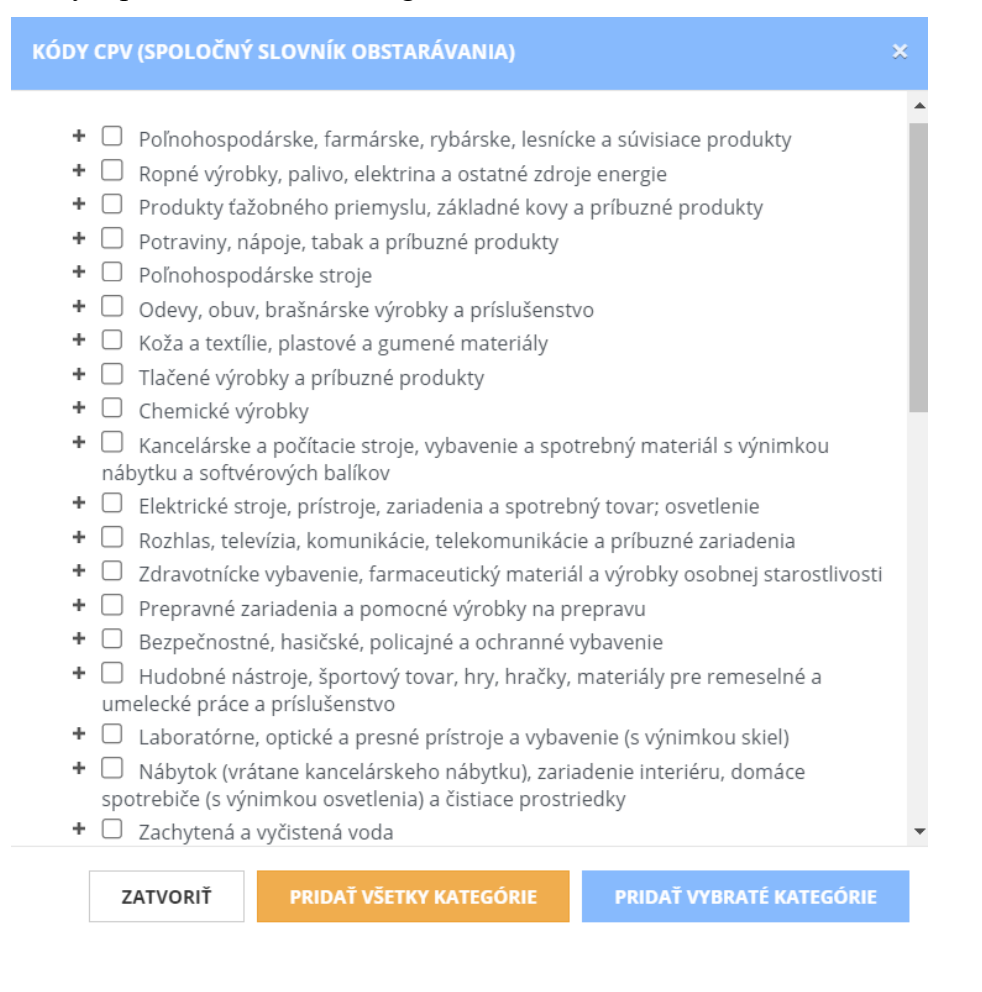

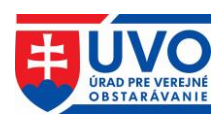

## 3.3.5.3 Deaktivovať Newsletter

Odoberanie notifikácií súvisiacich s prihlásením sa na odber prostredníctvom e-mailu môže používateľ kedykoľvek ukončiť po kliknutí na tlačidlo "**Odobrať všetky kategórie**". Všetky kategórie sa zo zoznamu vymažú a newsletter sa automaticky stane neaktívnym.

# 3.4 Odhlásenie ÚVO používateľa

Odhlásenie prihláseného používateľa sa realizuje pomocou odkazu v hlavičke portálu.

|                                      |         |                                       | 🖂 Sprá            | ny 1 🔺 Portal Admin 🕒 Odhlásiť  | Kontakty SK EN 🔥     |
|--------------------------------------|---------|---------------------------------------|-------------------|---------------------------------|----------------------|
| UVO ÚRAD PRE VEREJNÉ<br>OBSTARÁVANIE |         | Vyhľadať                              | HĽADAŤ            |                                 |                      |
| ۵                                    | O úrade | Verejný obstarávateľ/<br>Obstarávateľ | Záujemca/Uchádzač | Legislatíva/Metodika/<br>Dohľad | Informačný<br>servis |

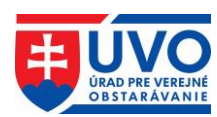

# 4 Informačný systém Zberu údajov (IS ZÚ)

Používateľ prihlásený do privátnej zóny po kliknutí na "IS ZÚ" v ľavom menu, resp. na tlačidlo "Informačný systém zberu údajov (IS ZÚ)" v dôležitých informáciách má k dispozícii prístup do Informačného systému Zberu údajov na zasielanie oznámení používaných vo verejnom obstarávaní a pre podanie ostatných typov elektronických formulárov žiadostí.

# 4.1 Podania a žiadosti

ZEP).

Registrovaný používateľ môže prostredníctvom IS ZÚ zaslať na ÚVO rôzne typy podaní a žiadostí. Niektoré z týchto podaní a žiadostí musia byť podpísané kvalifikovaným, resp. zaručeným elektronickým podpisom (KEP, ZEP). V opačnom prípade musia byť zaslané na ÚVO aj písomnou formou (originál, overená kópia). IS ZÚ je integrované na ÚPVS (<u>www.slovensko.sk</u>), a teda formuláre podaní a žiadostí môžu byť podpísané prostredníctvom tohto IS po stlačení tlačidla "Podpísať (KEP)". Za týmto účelom bude používateľ vyzvaný, aby sa prihlásil cez ÚPVS. V prípade úspešného podpísania formulára sa odblokuje tlačidlo "Odoslať (cez ÚPVS)".

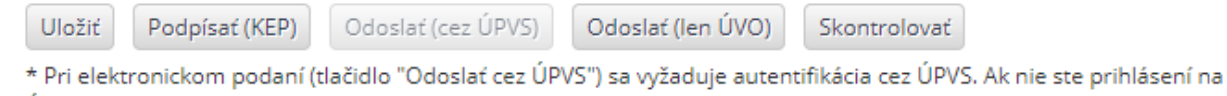

ÚPVS, budete po stlačení tlačidla vyzvaní na prihlásenie) **Upozornenie**: V prípade, ak používateľ podpíše formulár cez ÚPVS a následne by na odoslanie použil tlačidlo "Odoslať (len ÚVO)", formulár sa neodošle cez ÚPVS. Toto tlačidlo slúži na odoslanie formulára v prípade, ak používateľ nevyužije možnosť podpísať formulár (KEP,

# 4.2 Registrácia a vytvorenie profilu VO/O, aktualizácia údajov

Na sprístupnenie formulárov oznámení používaných vo verejnom obstarávaní je okrem registrácie do privátnej zóny potrebná aj registrácia VO/O. Pre podanie žiadosti o registráciu musí VO/O vyplniť a zaslať žiadosť o registráciu a vytvorenie profilu obstarávateľského subjektu/aktualizácia údajov.

Predmetnú žiadosť je potrebné zaslať elektronickou formou. V prípade, ak žiadosť nie je podpísaná kvalifikovaným, resp. zaručeným elektronickým podpisom (KEP, ZEP) a zaslaná prostredníctvom ústredného portálu verejnej správy (<u>www.slovensko.sk</u>), je potrebné túto žiadosť zaslať aj v písomnej forme na adresu ÚVO:

#### Úrad pre verejné obstarávanie, Ružová dolina 10, P. O. Box 98, 820 05 Bratislava

Písomnú žiadosť nie je potrebné vypisovať samostatne. V IS ZÚ je v záložke "**Ostatné podania**" uložená okrem elektronickej formy žiadosti, aj PDF verzia. Stačí ak túto používateľ vytlačí a zašle na ÚVO. Písomná forma musí obsahovať pečiatku a podpis štatutárneho zástupcu za organizáciu.

Po doručení elektronickej aj písomnej žiadosti na ÚVO bude VO/O pridelený prístup k formulárom oznámení používaných vo verejnom obstarávaní. Na základe uvedenej žiadosti bude VO/O automaticky vytvorený aj Profil VO/O v elektronickom úložisku.

V prípade, že obstarávateľskému subjektu poskytne verejný obstarávateľ časť finančných prostriedkov podľa §8 ZVO, je tento obstarávateľský subjekt povinný postupovať podľa ZVO ako verejný obstarávateľ. Na splnenie uvedenej podmienky je potrebná registrácia

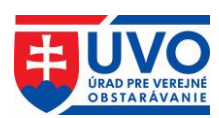

obstarávateľského subjektu do IS ZÚ a do Profilu VO/O, ktorá okrem iného vyžaduje ako jeden z povinných údajov IČO. V prípade, že obstarávateľskému subjektu nemôže byť pridelené IČO zo strany Štatistického úradu SR (platí len pre "slobodné povolania"), je potrebné za účelom registrácie kontaktovať helpdesk ÚVO na emailovej adrese helpdesk\_vestnik@uvo.gov.sk.

#### Podania a žiadosti

FORMULÁR PRE PODANIE ROZKLADU PROTI ROZHODNUTIU ÚRADU VYDANÉMU V SPRÁVNOM KONANÍ FORMULÁR PRE PODANIE PODNETU NA ZAČATIE KONANIA O PRESKÚMANIE ÚKONOV KONTROLOVANÉHO FORMULÁR PRE PODANIE NÁMIETOK PODĽA ZÁKONA 343/2015 Z.Z. FORMULÁR PRE PODANIE NÁMIETOK PODĽA ZÁKONA 25/2006 Z.Z. ŽIADOSŤ O EX ANTE POSÚDENIE DOKUMENTOV FORMULÁR PRE PODANIE ODVOLANIA PROTI ROZHODNUTIU ÚRADU VYDANÉMU V KONANÍ O PRESKÚMANIE ÚKONOV KONTROLOVANÉHO FORMULÁR PRE PODANIE ODVOLANIA PROTI ROZHODNUTIU O NÁMIETKACH FORMULÁR PRE PODANIE NÁVRHU NA VYHOTOVENIE REFERENCIE/ODSTRÁNENIE CHÝB V REFERENCII ALEBO ÚPRAVU REFERENCIE FORMULÁR PRE PODANIE ŽIADOSTI O CERTIFIKÁCIU SYSTÉMU NA USKUTOČNENIE ELEKTRONICKEJ AUKCIE PODANIE ŽIADOSTI O ZÁPIS DO ZOZNAMU HOSPODÁRSKYCH SUBJEKTOV – PRÁVNICKÁ OSOBA PODANIE ŽIADOSTI O ZÁPIS DO ZOZNAMU HOSPODÁRSKYCH SUBJEKTOV - FYZICKÁ OSOBA PODANIE ŽIADOSTI O ZÁPIS ZMENY V ZOZNAME HOSPODÁRSKYCH SUBJEKTOV – PRÁVNICKÁ OSOBA PODANIE ŽIADOSTI O ZÁPIS ZMENY V ZOZNAME HOSPODÁRSKYCH SUBJEKTOV - FYZICKÁ OSOBA PODANIE ŽIADOSTI O PREDĹŽENIE ZÁPISU V ZOZNAME HOSPODÁRSKYCH SUBJEKTOV - PRÁVNICKÁ OSOBA PODANIE ŽIADOSTI O PREDĹŽENIE ZÁPISU V ZOZNAME HOSPODÁRSKYCH SUBJEKTOV - FYZICKÁ OSOBA ŽIADOSŤ O REGISTRÁCIU A VYTVORENIE PROFILU OBSTARÁVATEĽSKÉHO SUBJEKTU/AKTUALIZÁCIA ÚDAJOV PODANIE ŽIADOSTI O METODICKÉ USMERNENIE PODANIE ŽIADOSTI O ODBORNÉ STANOVISKO

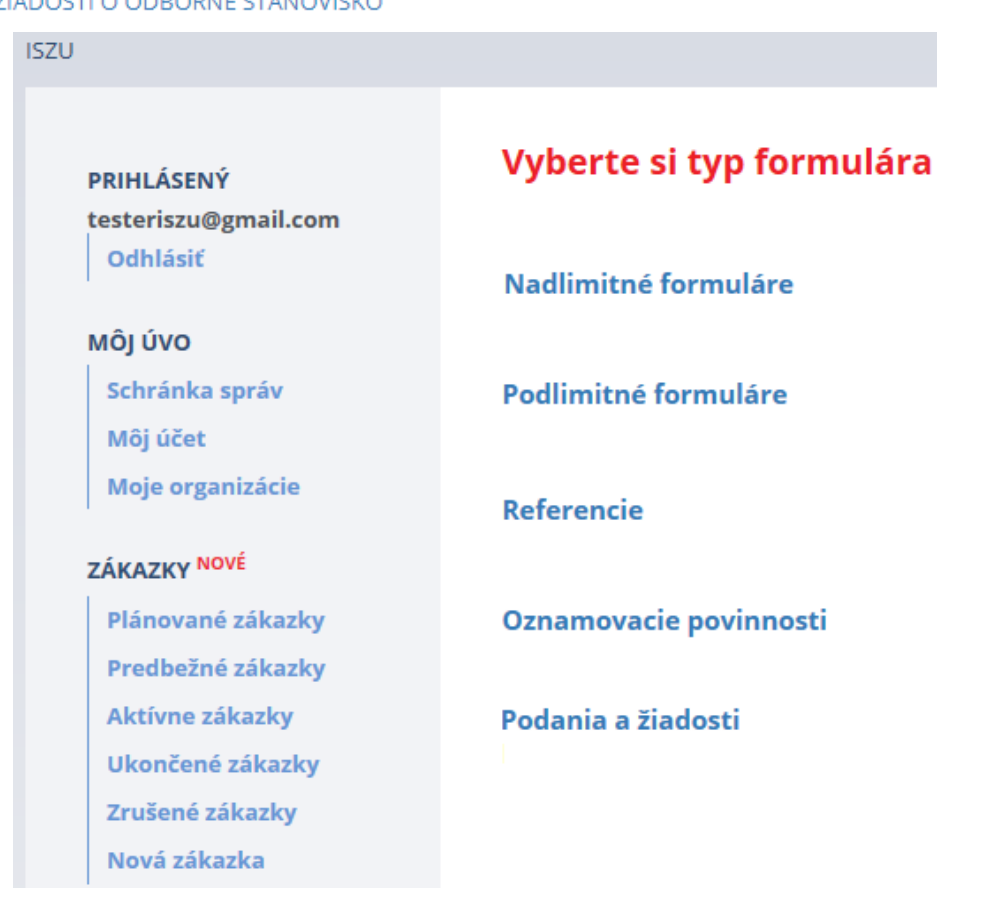

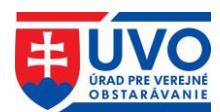

# 4.3 Správa zákaziek

Táto kapitola popisuje prácu so zákazkou z pohľadu používateľa IS ZÚ, konkrétne spôsob založenia zákazky, spôsob jej modifikovania a použitia vo formulároch odosielaných z IS ZÚ.

## 4.3.1 Vytvorenie zákazky/Nová zákazka

VO/O, ktorý má prístup do IS ZÚ, si môže vytvoriť zákazku kedykoľvek nezávisle od odoslania formulára, prípadne založiť novú zákazku cez formulár oznámenia používaného vo verejnom obstarávaní. Zákazka sa súčasne vytvorí aj v Profile VO/O.

## 4.3.1.1 Vytvorenie zákazky bez odoslania oznámenia

VO/O má možnosť si vytvoriť zákazku vopred a pridávať k nej dokumenty bez odoslania akéhokoľvek oznámenia – v privátnej zóne v IS ZU aj v Profile VO/O. Pri odosielaní oznámenia si potom vyberie z už existujúcich zákaziek, ktoré si vopred pripravil:

Používateľ v IS ZÚ klikne na záložku "Nová zákazka". Atribútmi pre vytvorenie novej zákazky sú:

- názov zákazky
- poznámka (nepovinný údaj).

Stlačením tlačidla "**Uložit**" sa zákazka vytvorí a uloží sa v záložke "**Plánované zákazky**" a zároveň sa zobrazí v zozname zákaziek dostupnom po výbere formulára.

| PRIHLÁSENÝ              | Nová zákazka                      |
|-------------------------|-----------------------------------|
| testeriszu@gmail.com    |                                   |
| Odhlásiť                | Obstaravatel: evoskolenie (17892) |
| MÔJ ÚVO                 | Zadajte novú zákazku              |
| Schránka správ          | Názov zákazky:                    |
| Môj účet                | Poznámka:                         |
| Moje organizácie        | Uložiť                            |
| ZÁKAZKY <sup>NOVÉ</sup> |                                   |
| Plánované zákazky       |                                   |
| Predbežné zákazky       |                                   |
| Aktívne zákazky         |                                   |
| Ukončené zákazky        |                                   |
| Zrušené zákazky         |                                   |

## 4.3.1.2 Vytvorenie zákazky odoslaním oznámenia

V prípade, že si VO/O žiadnu zákazku vopred nezaložil, zákazka sa dá založiť aj nasledovne:

VO/O otvorí príslušný formulár oznámenia používanom vo verejnom obstarávaní. V prípade ak sa konkrétna zákazka nenachádza v zozname zákaziek (teda nie je možné zvoliť jednu

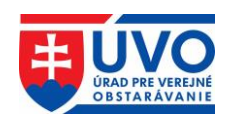

z existujúcich zákaziek), VO/O môže založiť novú zákazku vyplnením formulára. Vyplní názov zákazky a potvrdí tlačidlom "**Uložit**".

Potvrdením tejto akcie sa vytvorí Plánovaná zákazka, obdobne akoby ju VO/O vytvoril samostatne a následne pokračuje vyplnením atribútov formulára.

| 1520                               |                                   |                    |                       |
|------------------------------------|-----------------------------------|--------------------|-----------------------|
| PRIHLÁSENÝ<br>testeriszu@gmail.com | Vyberte zákazku k zv              | olenému formuláru. |                       |
| Odhlásiť                           | PREDBEŽNÉ OZNÁMENIE               |                    |                       |
| ΜÔJ ÚVO                            | Obstarávateľ: evoskolenie (17892) | Provide            | Détermenterme         |
| Schránka správ                     | Zakazka                           | Poznamka           | Datum vytvorenia      |
| Môj účet                           | 123 456 789 (136772)              |                    | 8. 1. 2014 10:23:48   |
| Moje organizácie                   | test_ISZU (121735)                |                    | 23. 10. 2012 10:42:00 |
| ZÁKAZKY NOVÉ                       | Zadajte novú zákazku              |                    |                       |
| Plánované zákazky                  | Názov zákazky:                    |                    |                       |
| Predbežné zákazky                  | Poznámka:                         |                    |                       |
| Aktívne zákazky                    | Uložiť                            |                    |                       |
| Ukončené zákazky                   |                                   |                    |                       |
| Zrušené zákazky                    |                                   |                    |                       |
| Nová zákazka                       |                                   |                    |                       |

Uvedený postup neplatí pre formuláre, v ktorých je možnosť vybrať viacero zákaziek (Predbežné oznámenie, Pravidelné informatívne oznámenie), v týchto prípadoch je potrebné mať zákazky vytvorené vopred. Taktiež nie je možné vytvoriť novú zákazku prostredníctvom formulárov na zaslanie výsledku o verejnom obstarávaní (nadlimitných aj podlimitných).

## 4.3.2 Plánovaná zákazka

Pokiaľ nie je k zákazke odoslané žiadne oznámenie, je možné zmeniť jej názov aj poznámku. Takto vytvorená zákazka je v stave "**Plánovaná**", nie je záväzná. VO/O ju nemusí v budúcnosti použiť, môže ju zrušiť. Záväznou sa stáva až po odoslaní oznámenia k tejto zákazke.

Plánované zákazky sa zobrazujú v príslušnej záložke v IS ZÚ a v zozname zákaziek dostupnom po výbere formulára. Zákazky sa zobrazia aj v Profile VO/O len v privátnej zóne, je k nim možné pridávať dokumenty, ale nie je možné ich zverejňovať.

## 4.3.3 Predbežná zákazka

Stav zákazky "Predbežná" vzniká odoslaním nasledovných formulárov:

- PREDBEŽNÉ OZNÁMENIE <sup>eSender</sup>
- PREDBEŽNÉ OZNÁMENIE PRE ZÁKAZKY V OBLASTI OBRANY A BEZPEČNOSTI <sup>eSender</sup>
- PRAVIDELNÉ INFORMATÍVNE OZNÁMENIE VYBRANÉ ODVETVIA <sup>eSender</sup> (v prípade ak oznámenie nie je použité ako výzva na súťaž)

Predbežné zákazky sa zobrazujú v príslušnej záložke v IS ZÚ a v zozname zákaziek dostupnom po výbere formulára. Zákazky sa zobrazia aj v Profile VO/O (v privátnej aj verejnej zóne) a je k nim možné zverejňovať dokumenty.

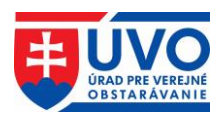

## 4.3.4 Aktívna zákazka

Stav zákazky "Aktívna" vzniká odoslaním nasledovných formulárov:

NADLIMITNÉ ZÁKAZKY:

- OZNÁMENIE O VYHLÁSENÍ VEREJNÉHO OBSTARÁVANIA <sup>eSender</sup>
- PRAVIDELNÉ INFORMATÍVNE OZNÁMENIE VYBRANÉ ODVETVIA <sup>eSender</sup> (v prípade ak oznámenie je použité ako výzva na súťaž)
- OZNÁMENIE O VYHĽÁSENÍ VEREJNÉHO OBSTARÁVANIA VYBRANÉ ODVETVIA <sup>eSender</sup>
- KVALIFIKAČNÝ SYSTÉM VYBRANÉ ODVETVIA <sup>eSender</sup>
- (v prípade ak je oznámenie použité ako výzva na súťaž)
- OZNÁMENIE O SÚŤAŽI NÁVRHOV <sup>eŠender</sup>
- OZNÁMENIE O DOBROVOĽNEJ TRANSPARENTNOSTI EX ANTE <sup>eSender</sup>
- OZNÁMENIE O VYHLÁSENÍ VEREJNÉHO OBSTARÁVANIA PRE ZÁKAZKY OBRANY A BEZPEČNOSTI <sup>eSender</sup>
- OZNÁMENIE O SOCIÁLNYCH A INÝCH SLUŽBÁCH KONCESIE <sup>eSender</sup> (v prípade ak je oznámenie použité ako predbežné oznámenie)
- OZNÁMENIE O KONCESII <sup>eSender</sup>
- OZNÁMENIE O POUŽITÍ PRIAMEHO ROKOVACIEHO KONANIA V DÔSLEDKU MIMORIADNEJ UDALOSTI

#### PODLIMITNÉ ZÁKAZKY:

- VÝZVA NA PREDKLADANIE PONÚK
- OZNÁMENIE O POUŽITÍ PRIAMEHO ROKOVACIEHO KONANIA
- OZNÁMENIE O VYHLÁSENÍ VEREJNÉHO OBSTARÁVANIA OBRANA A BEZPEČNOSŤ
- INFORMÁCIA O ZADÁVANÍ PODLIMITNEJ KONCESIE

#### Ostatné formuláre stav zákazky nemenia.

Aktívne zákazky sa zobrazujú v príslušnej záložke v IS ZÚ, ako aj v Profile VO/O (v privátnej aj verejnej zóne) a je k nim možné zverejňovať dokumenty.

## 4.3.5 Ukončená zákazka

Aktívne zákazky sa neukončujú automaticky, ale VO/O môže aktívnu zákazku podľa potreby ukončiť kliknutím na tlačidlo "**Ukončiť**" v príslušnom riadku zoznamu zákaziek. Ukončiť je možné len aktívnu zákazku. Stav zákazky sa zmení na "**Ukončená**".

Ukončené zákazky sa zobrazujú v príslušnej záložke v IS ZÚ. Zákazky sa zobrazia aj v Profile VO/O (v privátnej aj verejnej zóne) a je k nim možné zverejňovať dokumenty.

| Zákazka              | Poznámka | Dátum vytvorenia     |         |
|----------------------|----------|----------------------|---------|
| 123 456 789 (136772) |          | 8. 1. 2014 10:23:48  | Ukončiť |
| test (137142)        |          | 26. 1. 2014 21:15:45 | Ukončiť |
| test (159910)        |          | 8. 2. 2016 8:30:46   | Ukončiť |

**Upozornenie**: Ukončené zákazky nie je možné opätovne aktivovať. K ukončeným zákazkám je možné zasielať formuláre oznámení používaných vo verejnom obstarávaní po zakliknutí atribútu Vybrať zákazku z ukončených

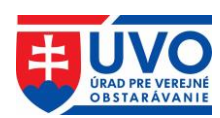

Ukončenie zákazky **neslúži** na zrušenie postupu zadávania zákazky podľa ZVO. Pre zrušenie postupu zadávania zákazky slúžia formuláre o výsledkoch verejného obstarávania. Bližšie informácie nájdete v príručke "**FAQ – IS ZÚ a Profil VO/O"**.

## 4.3.6 Zrušená zákazka

V prípade, že VO/O vytvorenú zákazku v stave "**Plánovaná**" nepoužije, môže ju zrušiť kliknutím na tlačidlo "**Zrušiť**" v príslušnom riadku. Zrušiť je možné len zákazku v stave plánovaná, teda takú, ku ktorej nie je odoslané žiadne oznámenie. Zrušené zákazky majú stav "**Zrušená**" nedajú sa použiť vo formulároch oznámení.

Zrušené zákazky sa zobrazujú len v príslušnej záložke v IS ZÚ. Nezobrazujú sa v Profile VO/O ani v privátnej zóne. Vopred nahraté dokumenty v Profile VO/O pod zákazkou v stave "Plánovaná" sa po zrušení zákazky nenávratne vymažú.

| ISZU                               |                                   |          |                             |
|------------------------------------|-----------------------------------|----------|-----------------------------|
| PRIHLÁSENÝ<br>testeriszu@gmail.com | Plánované zákazky                 |          |                             |
| Odhlásiť                           | Obstarávateľ: evoskolenie (17892) |          |                             |
|                                    | Zákazka                           | Poznámka | Dátum vytvorenia            |
| MOJ UVO<br>Schránka správ          | testovacia zákazka (400172)       |          | 15. 4. 2016 13:06:28 Zrušiť |

**Upozornenie**: Zrušené zákazky nie je možné opätovne aktivovať a nie je k nim možné zasielať formuláre oznámení používaných vo verejnom obstarávaní. Zrušenie zákazky **neslúži** na zrušenie postupu zadávania zákazky podľa ZVO. Pre zrušenie postupu zadávania zákazky slúžia formuláre o výsledkoch verejného obstarávania.

# 4.4 Služba eSender

Výhodou funkcionality eSender je odosielanie oznámenia z jedného miesta, čo zjednoduší postup pri vypĺňaní oznámenia a súčasne zabezpečí rovnosť obsahu zasielaného oznámenia na Publikačný úrad a ÚVO. Od 18. 04. 2016 je dátum odoslania oznámenia na Publikačný úrad a ÚVO zhodný (oznámenia sa po novom odosielajú na uverejnenie do európskeho vestníka a eVestníka súčasne v reálnom čase).

Služba eSender je dostupná pre všetky nadlimitné formuláre (príznak <sup>eSender</sup>). Nakoľko sa oznámenia o výsledku verejného obstarávania za zmluvy uzatvorené na základe rámcovej dohody (čiastkové plnenia za jednotlivé štvrťroky) nezasielajú na Publikačný úrad, pre tieto je služba eSender vypnutá.

## 4.4.1 TED Report

V záložke "**Odoslané oznámenia**" sa po odoslaní oznámenia do vestníka EÚ v časti Report zobrazí odkaz "**TED**". Kliknutím na odkaz sa otvorí Report, v ktorom je možné si skontrolovať, v akom stave sa nachádza odoslané oznámenie a všetky informácie týkajúce sa odoslaného oznámenia.

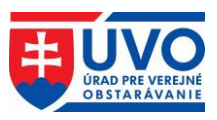

Vyhľadať

## Moje odoslané dokumenty

HĽADAJ

| Názov: 韋            | Zákazka 🗘 | Odoslané EÚ 🛟 | Odoslané ÚVO ‡Zverejnené ‡ | Report | Akcie |
|---------------------|-----------|---------------|----------------------------|--------|-------|
| PREDBEŽNÉ OZNÁMENIE | test ISZU | 18.04.2016    | 18.04.2016                 | TED    |       |
| PREDBEŽNÉ OZNÁMENIE | test ISZU | 17.04.2016    | 17.04.2016                 | TED    |       |
| PREDBEŽNÉ OZNÁMENIE | test ISZU | 17.04.2016    | 17.04.2016                 | TED    |       |
| PREDBEŽNÉ OZNÁMENIE | test ISZU | 17.04.2016    | 17.04.2016                 | TED    |       |

V TED Reporte sa zobrazujú informácie podľa obrázka:

## Report

| Názov formuláru   | PREDBEŽNÉ OZNÁMENIE |
|-------------------|---------------------|
| Typ formulára     | F01                 |
| Dátum prijatia    | 18. 4. 2016         |
| Stav              | IN_PROGRESS         |
| Dátum zmeny stavu | 18. 4. 2016 9:02:50 |
| Číslo podania     | 20160418-005156     |
| NoDoc EXT         | 2016-016617         |

#### Technický report

#### Report valídnosti

Po kliknutí na "**Technický report**" a "**Report valídnosti**" sa používateľovi zobrazia podrobné informácie reportu.

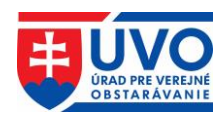

# 5 Profily VO/O

Profil VO/O sa vytvára automaticky na základe žiadosti o registráciu a vytvorenie profilu obstarávateľského subjektu/aktualizácia údajov, ktorá je dostupná v IS ZÚ.

Správa profilov VO/O (nahrávanie, editácia a zverejňovanie dokumentov a informácií) je dostupná po prihlásení sa do privátnej zóny v záložke "Organizácie" v ľavom menu v časti "Zóna obstarávateľa" iba pre používateľa, ktorý je priradený aspoň pod jednu organizáciu podľa kapitoly Správa používateľov. Na vstup do privátnej časti profilu VO/O musí používateľ v záložke "Organizácie" kliknúť na konkrétny názov organizácie.

| Úvod | > Privátna zóna > Zóna obstarávateľa | > Moje | organizácie      |                 |                                     |   |        |   |   |           |
|------|--------------------------------------|--------|------------------|-----------------|-------------------------------------|---|--------|---|---|-----------|
|      | SCHRÁNKA SPRÁV<br>MÔJ ÚČET           | Мс     | oje organizáci   | e               |                                     |   |        |   |   |           |
|      | PRIHLÁSENIE NA ODBER                 | Id 🖨   | Názov            | Ulica 🗧         | Besto                               | ÷ | Štát 🖨 |   |   |           |
|      | 1320                                 | 9986   | DRUHÁ TESTOVACIA | Nereálna X      | Bratislava - mestská časť Petržalka |   | SK     | = | Q |           |
|      | ZÓNA OBSTARÁVATEĽA                   |        |                  |                 |                                     |   |        |   |   |           |
|      | Organizácie                          | 9985   | PRVÁ TESTOVACIA  | Vymyslená XXX   | Bratislava - mestská časť Petržalka |   | SK     |   | Q | <u> 1</u> |
|      | ZÓNA ZÁUJEMCU/UCHÁDZAČA              | 2 zázn | amov Záz         | namov na stránk | e 20 ¥                              |   |        |   |   |           |
|      | Hospodárske subjekty                 |        |                  |                 |                                     |   |        |   |   |           |

Následne sa používateľovi zobrazí detail profilu VO/O a samotná správa dokumentov a zákaziek v ľavom menu:

| Úvod > Privátna zóna > Zóna obstarávateľa >        | Moje organizácie > Úrad p            | re verejné obstarávanie           |
|----------------------------------------------------|--------------------------------------|-----------------------------------|
| SCHRÁNKA SPRÁV<br>MÔJ ÚČET<br>PRIHLÁSENIE NA ODBER | Profil organiz                       | ácie                              |
|                                                    | Identifikátor<br>organizácie v ISZÚ: |                                   |
| Organizácie                                        | Názov:                               | Úrad pre verejné obstarávanie     |
| obstarávanie<br>Dokumenty organizácie              | IČO:                                 | 31797903                          |
| Zákazky organizácie                                | Ulica:                               | Ružová dolina 10                  |
| Dynamické nákupné<br>systémy                       | Obec:                                | Bratislava - mestská časť Ružinov |
| Používatelia organizácie                           | PSČ:                                 | 82109                             |

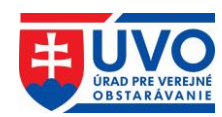

# 5.1 Zákazky

Záložka "**Zákazky organizácie**" slúži VO/O pre plnenie všetkých povinností týkajúcich sa zverejňovania dokumentov a informácií v členení podľa jednotlivých verejných obstarávaní (zákaziek).

| SCHRÁNKA SPRÁV                               | Profil             | orga   | niz | ácie DRUHÁ TESTO                  | VACIA                  |                                       |      |        |     |        |     |
|----------------------------------------------|--------------------|--------|-----|-----------------------------------|------------------------|---------------------------------------|------|--------|-----|--------|-----|
| MÔJ ÚČET<br>PRIHLÁSENIE NA ODBER             | Číslo 🔺<br>zákazky | Тур    | ¢   | Názov zákazky 🗘                   | Dátum 🖨<br>zverejnenia | Stav 🖨                                |      |        |     |        |     |
| szú                                          | Číslo záka         | Všetky | ~   | Názov zákazky                     |                        | Všetky 🐱                              |      |        |     | ۹      |     |
| ZÓNA OBSTARÁVATEĽA                           | 417573             | EVO    |     | 00_PROD_podlimit_bez_ET_1710201   | 8 18.10.2018           | Aktívna                               | ez   | ľ      | ආ   | 꺌      |     |
| Organizácie<br>DRUHÁ TESTOVACIA              | 417572             | EVO    |     | FINAL_konvertovana_uzsia_sutaz_17 | 71: 17.10.2018         | Aktívna                               | e    | C      | ආ   | 쌸      |     |
| Dokumenty organizácie<br>Zákazky organizácie | 417571             | EVO    |     | FINAL konverzia verejna sutaz auk | ci: 17.10.2018         | Aktívna                               | e    | C      | ළු  | 쌸      |     |
| Dynamické nákupné<br>systémy                 | 417502             | INÝ    |     | FU - užšia súťaž                  | 10.10.2018             | Aktívna                               |      | ľ      | ආ   |        | ,   |
| Používatelia organizácie                     | 4záznam            | IOV    |     | Záznamov na stránke 20 🗸          | Stránk<br>« Prvá <     | a <mark>1 v</mark> z 1<br>Predchádzaj | júca | Ďalšia | a > | Posled | Iná |

## 5.1.1 Vytvorenie zákazky v Profile VO/O (EVO)

V profile VO/O je možné vytvoriť novú zákazku priamo kliknutím na tlačidlo "**Založiť** zákazku" v prípade, že je zákazka realizovaná prostredníctvom systému EVO.

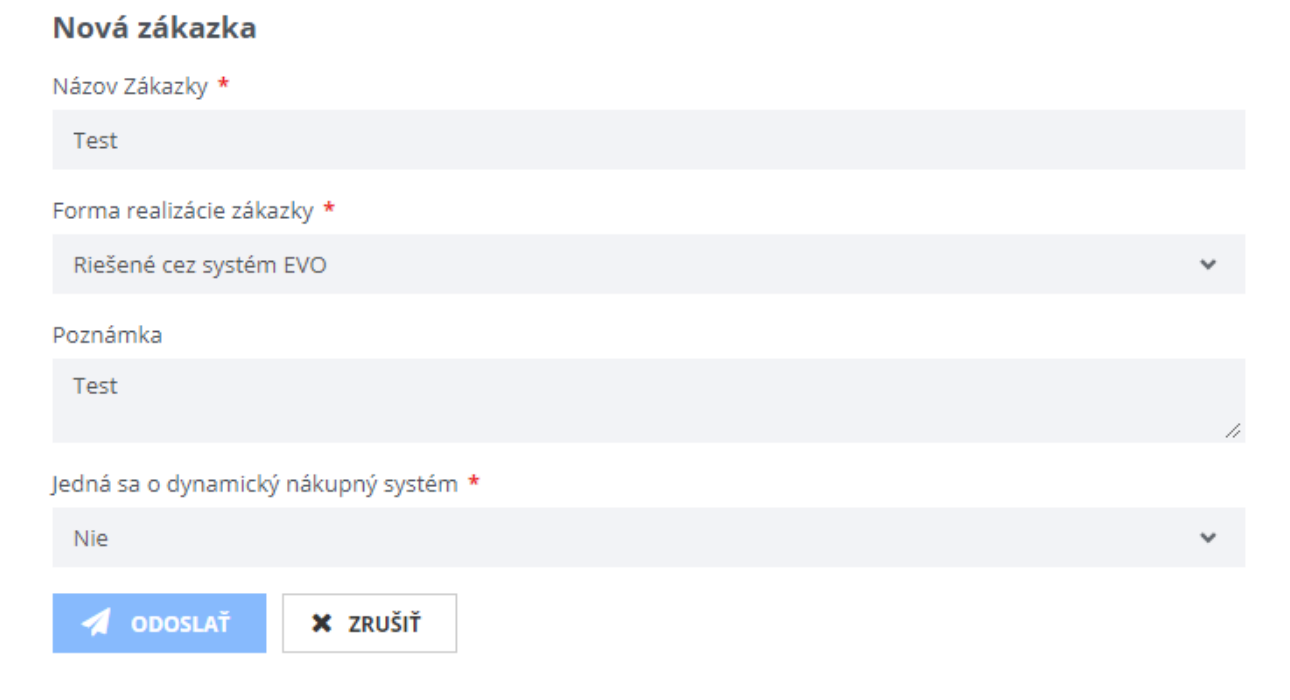

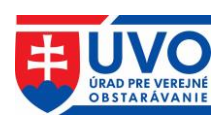

## 5.1.2 Stav zákaziek v Profile VO/O

| Stav zákozky             | I              | Profil VO/O                                                                                                    |  |  |  |  |  |
|--------------------------|----------------|----------------------------------------------------------------------------------------------------|--|--|--|--|--|
| STAV ZAKAZNY             | Verejná zóna   | Privátna zóna                                                                                                    |  |  |  |  |  |
| Plánovaná Nezobrazuje sa |                | Zobrazuje sa, povolené aktívne operácie<br>s podmienkou, že pridávať dokumenty je<br>možné, ale nie je možná akcia zverejniť. |  |  |  |  |  |
| Predbežná                | Zobrazuje sa   | Zobrazuje sa, povolené aktívne operác                                                                                         |  |  |  |  |  |
| Zrušená                  | Nezobrazuje sa | Nezobrazuje sa                                                                                                    |  |  |  |  |  |
| Aktívna                  | Zobrazuje sa   | Zobrazuje sa, povolené aktívne operácie                                                                                       |  |  |  |  |  |
| Ukončená                 | Zobrazuje sa   | Zobrazuje sa, povolené aktívne operácie<br>ale so zvýraznením, že boli vykonané po<br>ukončení                                |  |  |  |  |  |

## 5.1.3 Zoznam zákaziek

Zoznam zákaziek obsahuje všetky zákazky danej organizácie. Zoznam sa dá triediť podľa nasledujúcich atribútov:

- Číslo zákazky
- Typ
- Názov zákazky
- Dátum zverejnenia
- Stav (stav, v akom sa zákazka nachádza)
- Zobrazenie vo verejnej zóne (po kliknutí na odkaz bude užívateľ presmerovaný na vyhľadávanie zákaziek vo verejnej zóne)
- Zoznam dokumentov k zákazke

Uvedený zoznam zákaziek je možné filtrovať podľa nasledujúcich atribútov:

- Číslo zákazky
- Typ
- Názov zákazky
- Stav

Po zadaní textu do jedného/viacerých filtrovacích polí alebo výbere stavu z rolovacieho menu

| Číslo 📤 Typ<br>zákazky | o 🗘 Náz     | ov zákazky    | ¢          | Dátum<br>zverejnen | 🗢 Stav<br>ia | ÷         |               |            |
|------------------------|-------------|---------------|------------|--------------------|--------------|-----------|---------------|------------|
| vyhľadávajú            | eim kritéri | ám. Po kliknu | tí na ikor | 1U 🧷               | (vyčisti     | filter) s | a polia filtr | a vymažú.  |
| a kliknutí na          | a ikonku    | (hľada        | ať) sa v   | zoznam             | e zobra      | zia iba   | záznamy       | vyhovujúce |

| Číslo záka | Všetky 🗸 | Názov zákazky                    |            | Všetky 🐱 |   |   |   | Q | 8 |
|------------|----------|----------------------------------|------------|----------|---|---|---|---|---|
| 417573     | EVO      | 00_PROD_podlimit_bez_ET_17102018 | 18.10.2018 | Aktívna  | e | ľ | ආ | 迹 |   |

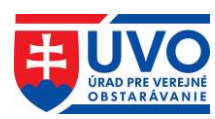

# 5.2 Práca s dokumentami v Profile VO/O

Uvedená kapitola popisuje typy dokumentov zverejňovaných v Profile VO/O, spôsob ich nahrávania, zverejňovania a aktualizácie, ako aj zobrazenie histórie dokumentu (vykonané úkony nad dokumentom).

## 5.2.1 Typy dokumentov

#### 5.2.1.1 Dokumenty k zákazkám

Dokumenty k zákazkám sú dokumenty, ktoré sa viažu na konkrétnu zákazku VO/O. Pre prácu s dokumentami k zákazke je potrebné kliknúť na záložku "**Zákazky organizácie**" v ľavom menu a následne si vybrať konkrétnu zákazku, pod ktorou sa má dokument nachádzať. Následne je potrebné kliknúť na záložku "**Dokumenty zákazky**".

| Úvod                                                                                               | vod > Privátna zóna > Zóna obstarávateľa > Moje organizácie > DRUHÁ TESTOVACIA > TEST_publikovanie_27092018 > Dokumenty |          |                                                                              |                      |                                         |              |   |   |          |
|----------------------------------------------------------------------------------------------------|----------------------------------------------------------------------------------------------------|----------|------------------------------------------------------------------------------|----------------------|-----------------------------------------|--------------|---|---|----------|
| schránka správ<br>Môj účet<br>PRIHLÁSENIE NA ODBER Dokumenty ku zákazke TEST_publikovanie_27092018 |                                                                                                    |          |                                                                              |                      |                                         |              |   |   |          |
| :                                                                                                  | ZÓNA OBSTARÁVATEĽA                                                                                                    | Id 🚽     | Druh dokumentu                                                               | Názov 🖨<br>dokumentu | Dátum 🗢 Dátum<br>vytvorenia zverejnenia | 🗢 Stav       |   |   |          |
|                                                                                                    | Organizácie                                                                                                    | 1038933  | Odkaz na oznámenie                                                           | test                 | 01.10.2018                              | Nezverejnený | Û | 0 |          |
|                                                                                                    | Dokumenty organizácie                                                                                                   | 1038945  | Odkaz na oznámenie                                                           | test 2               | 01.10.2018                              | Nezverejnený | Û | 0 |          |
|                                                                                                    | Zákazky organizácie<br>Dynamické nákupné<br>systémy                                                                     | 1038947  | Odkaz na dokument<br>zverejnený pred<br>zriadením<br>elektronického úložiska | test 3               | 01.10.2018                              | Nezverejnený | Û | 0 | <b>.</b> |
|                                                                                                    | Používatelia organizácie<br>TEST_publikovanie_27092018<br>Dokumenty zákazky                                             | 3 záznan | nov Záznamo                                                                  | ov na stránke        | 20 🗸                                    |              |   |   |          |
|                                                                                                    |                                                                                                    | Typ doku | imentu                                                                       |                      |                                         |              |   |   |          |
|                                                                                                    |                                                                                                    | ← SP     | ĂŤ NA ZOZNAM ZÁKAZI                                                          | EK                   |                                         |              |   |   |          |

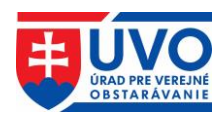

VO/O takto môže zverejňovať nasledovné typy dokumentov k zákazkám:

- Zmluva
- Informácia o otváraní ponúk
- Informácia o zverejnení zmluvy
- Dokument o dodaní a prebratí plnenia zmluvy
- · Odkaz na dokument zverejnený pred zriadením elektronického úložiska
- Informácia o výsledku vyhodnotenia ponúk
- Koncesie analýzy
- Odkaz na oznámenie
- Odôvodnenie nezrušenia použitého postupu
- Iný dokument k zákazke
- Ponuky uchádzačov
- Správa o zákazke
- Suma skutočne uhradeného plnenia
- Súťažné podklady
- Zápisnica z otvárania ponúk
- Zápisnica o posúdení splnenia podmienok účasti
- Zápisnica o vyhodnotení ponúk
- Zápisnica o zasadnutí poroty
- Zoznam subdodávateľov
- · Jednotný európsky dokument výzva

#### 5.2.1.2 Dokumenty organizácie (Všeobecné dokumenty)

Dokumenty organizácie (všeobecné dokumenty) sú dokumenty, ktoré nie sú priamo spojené s konkrétnou zákazkou. Nahrávajú sa priamo zo záložky "**Dokumenty organizácie**".

| SCHRÁNKA SPRÁV<br>MÔJ ÚČET                              | Profi  | PRVÁ TEST                                         | OVACIA               |                        |                                                            |                   |     |        |          |
|---------------------------------------------------------|--------|---------------------------------------------------|----------------------|------------------------|------------------------------------------------------------|-------------------|-----|--------|----------|
| PRIHLÁSENIE NA ODBER<br>ISZÚ                            | id 👻   | Druh dokumentu                                    | Názov 🖨<br>dokumentu | Dátum 📢<br>vytvorenia  | Dátum 🖨<br>zverejnenia                                     | Stav              |     |        |          |
| ZÓNA OBSTARÁVATEĽA                                      | 622062 | lný všeobecný<br>dokument                         | <u>Neznámy</u>       | 05.03.2014<br>14:25:00 |                                                            | Nezverejnený      | Û   | 0      | <i>.</i> |
| Organizácie<br>PRVÁ TESTOVACIA<br>Dokumenty organizácio | 622064 | Súhrnná správa o<br>zákazkách podľa § 9<br>ods. 9 | Neznámy              | 01.04.2014<br>12:48:14 |                                                            | Nezverejnený      | Û   | 0      | <b>.</b> |
| Zákazky organizácie<br>Dynamické nákupné                | 622066 | Súhrnná správa o<br>zákazkách podľa § 9<br>ods. 9 | <u>Neznámy</u>       | 02.04.2014<br>13:19:55 |                                                            | Nezverejnený      | Û   | 0      |          |
| systémy<br>Používatelia organizácie                     | 622068 | lný všeobecný<br>dokument                         | <u>Neznámy</u>       | 02.04.2014<br>13:20:22 |                                                            | Nezverejnený      | Û   | 0      | <b>A</b> |
|                                                         | 4 zázr | lamov Zázi                                        | namov na stránke     | 20 <b>∨</b><br>≪ P     | Stránka <mark>1 v</mark> z <sup>°</sup><br>rvá < Predchádz | <br>ajúca   Ďalši | ∃ > | Poslec | dná ×    |
|                                                         | Typ do | kumentu                                           |                      |                        |                                                            | -                 |     |        |          |
|                                                         | Iný vi | éeobecný dokument                                 | ~                    | + VYTV                 | ORIŤ DOKUMENT                                              |                   |     |        |          |

VO/O takto môže zverejňovať všetky informácie, ktoré sa viažu priamo na VO/O. Ide o nasledovné typy dokumentov:

• Iný všeobecný dokument

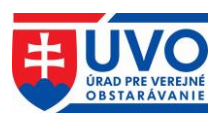

## 5.2.2 Nový dokument

Pre vytvorenie nového dokumentu je potrebné vybrať jeden typ dokumentu z rolovacieho menu a následne kliknúť na tlačidlo "**Vytvoriť dokument**". Po uložení bude nový dokument v stave "**Nezverejnený!**".

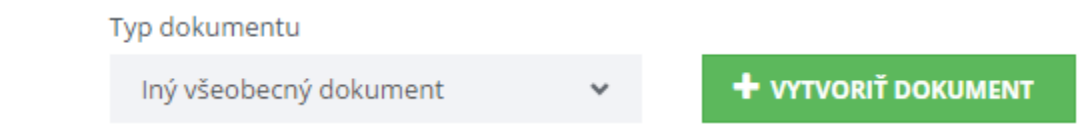

## 5.2.3 Stavy dokumentov a príloh k dokumentom

Dokumenty môžu nadobúdať nasledujúce stavy:

- Nezverejnený!
- Zverejnený

Prílohy nahrávané k dokumentom môžu mať nasledujúce stavy:

- Prenesený
- Platný

Im

0

t]

- Vymazaný
- Obnovený

## 5.2.3.1 Akcie pre stav dokumentu "Nezverejnený!"

(Vymazať dokument) vymaže nezverejnený dokument

(Upraviť dokument) umožní meniť metadáta dokumentu a mazať alebo pridávať prílohy

(Publikovať dokument) publikuje dokument

| 286754 | lný všeobecný<br>dokument | Oznámenie o začatí<br>: | 06.05.2014 | Nezverejnený! | Û | 0 | <b>A</b> |
|--------|---------------------------|-------------------------|------------|---------------|---|---|----------|
|--------|---------------------------|-------------------------|------------|---------------|---|---|----------|

## 5.2.3.2 Akcie pre stav dokumentu "Zverejnený"

(Detail dokumentu) umožní vidieť všetky dáta vrátane príloh bez možnosti ich upravovať

(Nahradenie dokumentu) umožní nahradiť publikovaný dokument novým

| 286748 | lný všeobecný<br>dokument | Lesnícke činnosti v<br>ťažobnom | 08.04.2014 | 08.04.2014 | Zverejnený | 0 | ti, |
|--------|---------------------------|---------------------------------|------------|------------|------------|---|-----|
|--------|---------------------------|---------------------------------|------------|------------|------------|---|-----|

## 5.2.3.3 Akcie pre stav príloh k dokumentom

(Odstrániť prílohu) vymaže nahranú/zverejnenú prílohu k dokumentu

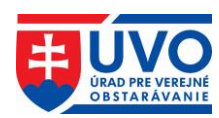

(Obnoviť prílohu) obnoví prílohu vymazanú pred publikovaním dokumentu alebo počas predchádzajúceho nahradenia dokumentu

**Upozornenie**: Počas nahrávania prílohy k dokumentu môže nastať situácia, kedy sa príloha nedá správne zapísať na server. Dôvodom môže byť poškodený súbor prílohy, ako aj iný technický problém. V takomto prípade systém zobrazí vedľa nesprávne nahranej prílohy

červený trojuholník s výkričníkom (Súbor sa na serveri nenachádza!). V takomto prípade je potrebné, aby VO/O predmetnú prílohu vymazal a opätovne sa ju pokúsil nahrať pomocou tlačidla "Pridať prílohu".

#### Profil organizácie DRUHÁ TESTOVACIA

#### Krok 2/2 : Nahradenie dokumentu

#### Detail dokumentu

| ld:                | 752677                          |
|--------------------|---------------------------------|
| Druh dokumentu:    | Súťažné podklady                |
| Zákazka:           | autotest                        |
| Názov:             | Sutazne podklady k obstaravaniu |
| Druh dokumentu:    | Súťažné podklady                |
| Dátum vytvorenia:  | 26.07.2017                      |
| Dátum zverejnenia: | 26.07.2017                      |

#### Nové prílohy dokumentu

| Názov prílohy                                              | Veľkosť                   | Тур | Stav      |   |
|------------------------------------------------------------|---------------------------|-----|-----------|---|
| informacia_o_zverejneni_zmluvy.pdf                         | 136943                    | pdf | Vymazaný  | 0 |
| informacia_o_zverejneni_zmluvy.pdf 🛕<br>Súbor sa na server | 136943<br>ri nenachádza ! | pdf | Prenesený | 面 |
| + PRIDAŤ PRÍLOHU                                           |                           |     |           |   |
| SPÄŤ NA ZOZNAM DOKUMENTOV ZÁKAZKY                          | 🖌 NAHRADIŤ                |     |           |   |

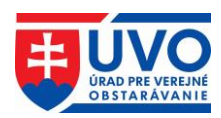

## 5.2.4 Triedenie dokumentov

Zoznam dokumentov má pre dokumenty k zákazkám, ako aj pre všeobecné dokumenty rovnakú štruktúru, ktorá obsahuje nasledujúce atribúty:

- Id
- Druh dokumentu
- Názov dokumentu
- Dátum vytvorenia
- Dátum zverejnenia
- Stav

Zoznam dokumentov však možno triediť iba podľa nasledujúcich atribútov:

- Id
- Názov dokumentu
- Dátum vytvorenia
- Dátum zverejnenia
- Stav

| Id | • | Druh      | Názov     | ٠ | Dátum      | ٠ | Dátum       | ¢ | Stav |
|----|---|-----------|-----------|---|------------|---|-------------|---|------|
|    |   | dokumentu | dokumentu |   | vytvorenia |   | zverejnenia |   |      |

## 5.2.5 Vymazanie nezverejneného dokumentu

Pokiaľ je dokument v stave "**Nezverejnený!**" je možné ho vymazať kliknutím na ikonu (vymazať dokument) v zozname dokumentov.

## 5.2.6 Úprava nezverejneného dokumentu

Pokiaľ je dokument v stave "Nezverejnený!", môže byť ľubovoľne menený (metadáta,

prílohy) kliknutím na ikonku (upraviť dokument). Dokument sa delí na dve časti. V prvej časti

s názvom "**Detail dokumentu**" sú metadáta dokumentu, ktoré možno meniť po kliknutí na tlačidlo "**Upraviť**".

Û

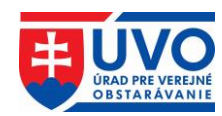

#### Dokument

#### Detail dokumentu

| ld:               | 286754                                                                                       |
|-------------------|----------------------------------------------------------------------------------------------|
| Druh dokumentu:   | lný všeobecný dokument                                                                       |
| Názov:            | Oznámenie o začatí priameho rokovacieho konania pri postupe zadávania nadlimitnej<br>zákazky |
| Dátum vytvorenia: | 06.05.2014                                                                                   |
| Stav:             | Nezverejnený!                                                                                |
|                   |                                                                                              |
| / UPRAVIŤ         |                                                                                              |

V druhej časti dokumentu sa nachádzajú prílohy. Prílohy je možné pridávať, mazať a sťahovať. Po pridaní prílohy sa objavia ikony pre zmazanie a stiahnutie. Po zmazaní príloha nezmizne, je označená červeným podfarbením a stavom prílohy "**Vymazaný**". Pred zmazaním prílohy je potrebné akciu potvrdiť.

| VYMAZANIE PRÍLOHY                     |          |         |  |  |  |  |
|---------------------------------------|----------|---------|--|--|--|--|
| Naozaj chcete vymazať prílohu 781884? |          |         |  |  |  |  |
|                                       | 7 AVPIEŤ | VVMAZAŤ |  |  |  |  |
|                                       | ZAVRIET  | VIMAZAT |  |  |  |  |

Vymazaná príloha je naďalej prístupná pre stiahnutie, avšak pri akcii "**Publikovať dokument**" nebude zverejnená.

| Id                                                  | Názov prílohy                       | Veľkosť | Тур       | Stav     |   |   |
|-----------------------------------------------------|-------------------------------------|---------|-----------|----------|---|---|
| 782109                                              | TEST - 2.pdf                        | 82546   | pdf       | Platný   | Ł | Û |
| 782110                                              | TEST.pdf                            | 82546   | pdf       | Vymazaný |   | ¥ |
| 782111                                              | TEST - Copy.pdf                     | 82546   | pdf       | Platný   | Ł | Û |
| <ul> <li>➡ PRIDAŤ P</li> <li>➡ SPÄŤ NA 3</li> </ul> | RÍLOHU<br>ZOZNAM DOKUMENTOV ZÁKAZKY | PUBLIKC | OVAŤ DOKU | MENT     |   |   |

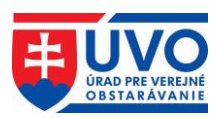

## 5.2.7 Zverejnenie nezverejneného dokumentu

Pre zverejnenie dokumentu stačí kliknúť na ikonu (Publikovať dokument) v zozname dokumentov alebo na tlačidlo "**Publikovať dokument**" v detaile dokumentu. Pred zverejnením dokumentu je potrebné akciu potvrdiť.

| ZVEREJNEI  |                   | u ×           |
|------------|-------------------|---------------|
| Naozaj chc | ete zverejniť ten | to dokument ? |
|            | ZAVRIEŤ           | ZVEREJNIŤ     |

## 5.2.8 Nahradenie zverejneného dokumentu

Po kliknutí na ikonku (Nahradenie dokumentu) v zozname dokumentov je možné zverejnený dokument nahradiť. Nahradenie dokumentu sa delí na dva kroky. V prvom kroku je možné zmeniť metadáta dokumentu. Na pokračovanie do druhého kroku sa používateľ dostane po kliknutí na tlačidlo "Uložiť" (v tomto kroku nemusí používateľ zmeniť pôvodné metadáta).

#### Krok 1/2 : Nahradenie dokumentu

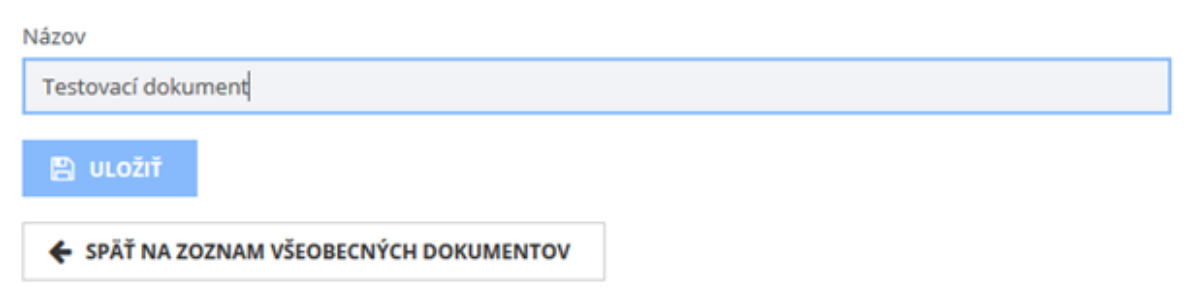

V druhom kroku môže používateľ nahradiť pôvodné prílohy. Prílohy je možné pridávať a mazať. Nové pridané prílohy majú stav "**Platný**". Prílohy z ostatnej verzie zverejneného dokumentu sú v stave "**Prenesený**", resp. "**Vymazaný**". Prílohy v stave "**Prenesený**" je možné vymazať. Pred vymazaním prílohy je potrebné akciu potvrdiť.

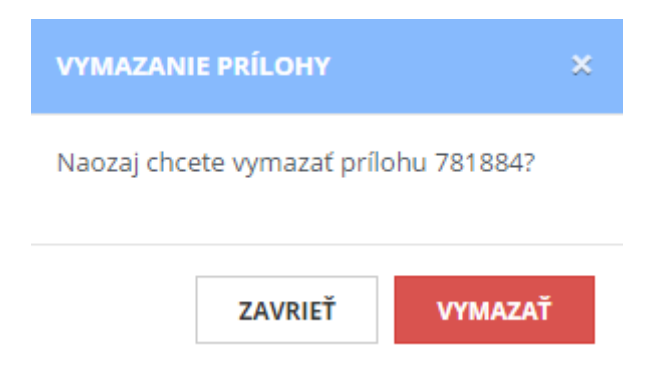

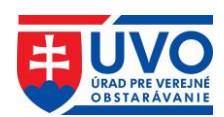

Prílohy v stave "**Vymazaný**" je možné obnoviť. Ak v tomto kroku používateľ prenesenú prílohu v stave "**Vymazaný**" neobnoví, po dokončení nahradenia dokumentu sa príloha nenávratne vymaže. Pred obnovením vymazanej prílohy je potrebné akciu potvrdiť. Po tejto akcii je príloha v stave "**Obnovený**".

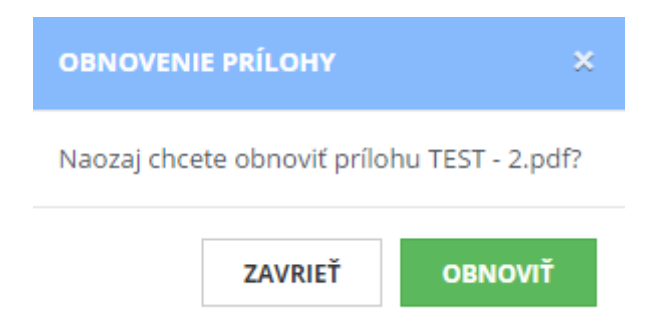

V tomto kroku je možné všetky prílohy ľubovoľne pridávať a mazať, bez vplyvu na zverejnený dokument. Nahradenie dokumentu sa dá zrušiť kliknutím na tlačidlo "**Späť na zoznam dokumentov**". Žiadna doteraz urobená zmena, vrátane zmeny metadát, sa v dokumente neprejaví.

#### Krok 2/2 : Nahradenie dokumentu

#### Detail dokumentu

| ld:                | 631367             |
|--------------------|--------------------|
| Názov:             | Testovací dokument |
| Dátum vytvorenia:  | 22.03.2016         |
| Dátum zverejnenia: | 22.03.2016         |

#### Nové prílohy dokumentu

| Názov prílohy | Veľkosť | Тур | Stav      |   |
|---------------|---------|-----|-----------|---|
| test1.pdf     | 2121    | pdf | Prenesený | Ê |
| test2.pdf     | 2121    | pdf | Vymazaný  | ð |
| test3.pdf     | 2121    | pdf | Platný    | Û |

+ PRIDAŤ PRÍLOHU

SPÄŤ NA ZOZNAM DOKUMENTOV ZÁKAZKY

🗸 NAHRADIŤ

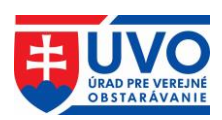

Po stlačení tlačidla "**Nahradiť**" sa zverejnia iba prílohy v stave "**Prenesený**", "**Obnovený**" a "**Platný**". Na dokončenie nahradenia je potrebné akciu potvrdiť a vybrať dôvod nahradenia. Následne sa zmeny stanú trvalými.

| POTVDIŤ                       | NAHRADENIE DO                           | DKUMENTU | × |
|-------------------------------|-----------------------------------------|----------|---|
| Naozaj cho<br><b>*Dôvod n</b> | cete nahradiť dok<br><b>ahradenia :</b> | ument?   |   |
| Vyberte                       | e jednu z možno                         | stí      |   |
|                               |                                         |          |   |
| *Odôvodı                      | nenie                                   |          |   |
| *Odôvodı<br>Voliteln          | n <b>enie</b><br>vý text                |          |   |
| *Odôvodı<br>Voliteln          | <b>nenie</b><br>vý text                 |          |   |

Dôvody nahradenia dokumentu sú nasledujúce:

- Iné
- Pridané omylom
- Aktualizovaný dokument

Po výbere dôvodu nahradenia musí používateľ stručne a jasne objasniť dôvod nahradenia v poli "**Odôvodnenie**", ktoré sa zverejní vo verejnej zóne Profilov VO/O spolu s nahradeným dokumentom. Následne bude používateľ presmerovaný na zoznam dokumentov a v hornej časti okna bude zobrazená hláška o úspešnosti alebo chybe pri nahradzovaní.

## 5.2.9 História dokumentu

Po zverejnení dokumentu sa vytvorí prvý záznam histórie dokumentu. Tlačidlo na prístup k týmto záznamom sa nachádza v detaile dokumentu v dolnej časti obrazovky.

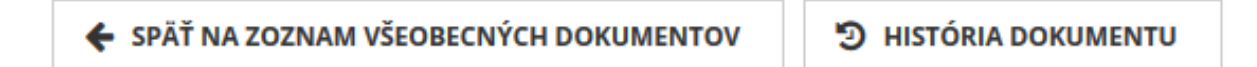

#### 5.2.9.1 Zoznam záznamov histórie dokumentu

Po kliknutí na tlačidlo "**História dokumentu**" sa otvorí obrazovka zoznamu záznamov histórie, kde sú zoradené všetky verzie dokumentu podľa dátumu zmeny. Zoznam obsahuje atribúty podľa obrázka:

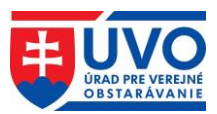

#### Profil organizácie evoskolenie

#### História dokumentu 632740

| Dátum zmeny 👻       | Operácia   | Vykonal         | Verzia                           |
|---------------------|------------|-----------------|----------------------------------|
| 19.04.2016 15:32:25 | Nahradený  | Tester Testoval | 19c9f7d73067fd26be972ec995cf1a37 |
| 19.04.2016 15:30:07 | Zverejnený | Tester Testoval | 298c0d2f2d91bb82e3d84fff4aa161b1 |
| 2 záznamov          |            |                 |                                  |
| 🗲 SPÄŤ NA DOKUMENT  |            |                 |                                  |

Po kliknutí na riadok zoznamu v histórii dokumentu sa otvorí detail histórie dokumentu.

#### Historický dokument 19c9f7d73067fd26be972ec995cf1a37

| Detail histórie      |                                                                                              |
|----------------------|----------------------------------------------------------------------------------------------|
| Verzia:              | 19c9f7d73067fd26be972ec995cf1a37                                                             |
| Pôvodný<br>dokument: | 632740                                                                                       |
| Dôvod:               | Aktualizovaný dokument / Oprava názvu dokumentu a zmena v pôvodných prílohách<br>k dokumentu |
| Vykonal:             | Tester Testoval                                                                              |
| Operácia:            | Nahradený                                                                                    |
| Dátum zmeny:         | 19.04.2016                                                                                   |
| Detail dokumentu     |                                                                                              |
| ld:                  | 632742                                                                                       |
| Druh dokumentu:      | Súťažné podklady                                                                             |
| Zákazka:             | Skolenie_test_1                                                                              |
| Názov:               | test histórie dokumentu                                                                      |
| Dátum vytvorenia:    | 19.04.2016                                                                                   |
| Stav:                | Zverejnený                                                                                   |
| Dátum zverejnenia:   | 19.04.2016                                                                                   |
| Dátum zmeny:         | 19.04.2016                                                                                   |

#### Prílohy dokumentu

| Id     | Názov prílohy | Veľkosť | Тур | Stav     |   |
|--------|---------------|---------|-----|----------|---|
| 783864 | 1             | 2121    | pdf | Vymazaný | * |
| 783865 | 1             | 2121    | pdf | Platný   | * |

SPÄŤ NA ZOZNAM HISTÓRIE DOKUMENTU

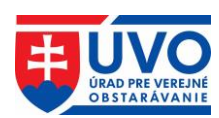

# 5.3 Moduly pripomienkovanie a hlasovanie

Moduly **pripomienkovanie** a **hlasovanie** vznikli za účelom zjednodušenia a zefektívnenia digitálneho (elektronického) pripomienkovania a hlasovania pre VO/O, ktoré môžu využívať v procesoch verejného obstarávania, ale aj v procesoch ktoré nesúvisia priamo s verejným obstarávaním (napr. umožňujú pripomienkovanie vlastných interných/externých dokumentov, ako aj využívanie týchto modulov na hlasovanie mestského, resp. obecného zastupiteľstva a pod.).

Tieto moduly sú prístupné používateľom, ktorých kontá sú priradené pod registrovaných VO/O po prihlásení sa do privátnej zóny.

## 5.3.1 Modul pripomienkovanie

**Modul pripomienkovanie** bol vytvorený za účelom digitalizácie pracovných procesov, ktoré vyžadujú zaručenie identity účastníkov procesu, pomocou ktorého môžu používatelia navzájom vzdialene spolupracovať na tvorbe úradných a iných interných/verejných dokumentov.

Pripomienkovanie môže byť:

- neverejné alebo
- verejné

Uvedené riešenie pokrýva uskutočňovanie dôveryhodných a záväzných procesov súvisiacich s **pripomienkovaním** nielen v oblasti verejného obstarávania, napr. pripomienkovanie súťažných podkladov a inej dokumentácie, zápisníc, vyhodnotenia žiadosti o účasť/ponúk a pod., ale dokáže pokryť aj procesy súvisiace s agendou miest, obcí, vyšších územných celkov a iných organizácií, ktoré majú vytvorený Profil VO/O.

Bližšie informácie k používaniu a funkcionalitám tohto modulu nájdete v samostatnej príručke k modulu pripomienkovanie, ktorá je dostupná na tomto <u>odkaze</u>.

## 5.3.2 Modul hlasovanie

**Modul hlasovanie** bol vytvorený za účelom digitalizácie pracovných procesov, ktoré vyžadujú zaručenie identity účastníkov procesu, pomocou ktorého môžu používatelia navzájom vzdialene spolupracovať na tvorbe úradných a iných interných/verejných dokumentov.

Uvedené riešenie pokrýva uskutočňovanie dôveryhodných a záväzných procesov súvisiacich s **hlasovaním** nielen v oblasti verejného obstarávania, napr. schvaľovanie súťažných podkladov a inej dokumentácie, zápisníc, vyhodnotenie žiadosti o účasť/ponúk a pod., ale dokáže pokryť aj procesy súvisiace s agendou miest, obcí, vyšších územných celkov a iných organizácií, ktoré majú vytvorený Profil VO/O.

Bližšie informácie k používaniu a funkcionalitám tohto modulu nájdete v samostatnej príručke k modulu hlasovanie, ktorá je dostupná na tomto <u>odkaze</u>.

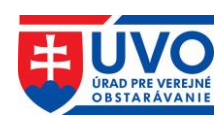

# 6 Modul Jednotného európskeho dokumentu (JED)

Modul JED umožňuje VO/O a HS vytvárať, vypĺňať, vyhodnocovať, zlučovať a upravovať jednotný európsky dokument pre verejné obstarávanie. Modul JED zároveň poskytuje popis jednotlivých kritérií z IS e-Certis, na ktorý je integrovaný, a ktorý mapuje kritériá definované v JED na konkrétne potvrdenia, certifikáty a dokumenty vyžadované pri postupoch vo verejnom obstarávaní v jednotlivých členských štátoch EÚ.

Modul JED je dostupný na portáli ÚVO **po prihlásení sa do privátnej zóny** (výhodou je integrácia s profilmi VO/O a teda priame zverejnenie JED pod vybranou zákazkou), **ako aj pre neprihlásených používateľov**.

# 6.1 Modul JED prístupný z privátnej zóny

## 6.1.1 Vytvorenie nového JED z privátnej zóny

Vytvorenie nového JED z privátnej zóny po prihlásení prebieha podobne ako vytvorenie dokumentu k zákazke (kapitola **Práca s dokumentami v Profile VO/O**).

Pre vytvorenie nového JED k zákazke je potrebné kliknúť na záložku "Zákazky" a vybrať si konkrétnu zákazku, pod ktorou sa má dokument nachádzať. Z rolovacieho menu Typ dokumentu je potrebné vybrať položku "Jednotný európsky dokument - výzva" a následne kliknúť na tlačidlo "Vytvoriť dokument".

| Zákazky Všeobecné dokumenty                                                                                                    |      |
|----------------------------------------------------------------------------------------------------|------|
| Dokumenty ku zákazke JED 3_u                                                                                                    |      |
| Id 🚽 Druh dokumentu Názov dokumentu 🗢 Dátum vytvorenia 🗢 Dátum zverejnenia 🖨                                                                                                    | Stav |
| Typ dokumentu                                                                                                    |      |
| Jednotný európsky dokument - výzva 🐱 🕂 VYTVORIŤ DOKUMENT                                                                                                    |      |
| Informácia o otváraní ponúk<br>Informácia o zverejnení zmluvy<br>Dokument o dodaní a prebratí plnenia zmluvy<br>Odkaz na dokument zverejnený pred zriadením elektronického úložiska<br>Informácia o výsledku vyhodnotenia ponúk<br>Koncesie - analýzy<br>Odkaz na oznámenie<br>Odôvodnenie nezrušenia použitého postupu<br>Iný dokument k zákazke<br>Ponuky uchádzačov<br>Správa o zákazke<br>Suma skutočne uhradeného plnenia<br>Súťažné podklady<br>Zápisnica z otvárania ponúk<br>Zápisnica o posúdení splnenia podmienok účasti<br>Zápisnica o vyhodnotení ponúk<br>Zápisnica o zasadnutí poroty<br>Zoznam subdodávateľov<br>Jednotný európsky dokument - výzva |      |

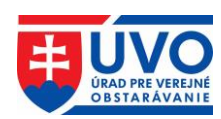

**Dokument tohto typu** sa môže pod zákazkou vyskytovať iba raz. Preto, ak nie je možný jeho výber z rolovacieho menu, tak už pod danou zákazkou existuje.

Po kliknutí na tlačidlo "**Vytvoriť dokument**" sa otvoria možnosti pre vytvorenie JED. V tomto kroku je potrebné vybrať spôsob predvyplnenia JED a typ VO/O. Po výbere spôsobu predvyplnenia JED a typu VO/O je potrebné kliknúť na tlačidlo "**Ďalej**", ktoré vygeneruje formulár JED.

#### Vytvorenie dokumentu

## Zákazka: JED 3\_utorok Typ dokumentu: Jednotný európsky dokument - výzva Predvyplnenie JED Nepredvypĺňať – prázdna šablóna ✓ alebo vybrať XML súbor z disku Vybrať súbor Nie je vybratý žiadny súbor Typ obstarávateľa\* ●Som verejný obstarávateľ Som obsatarávateľ ◆ ĎALEJ ◆ SPÄŤ NA ZOZNAM DOKUMENTOV ZÁKAZKY

#### 6.1.1.1 Vytvorenie nového JED bez predvyplnenia formulára

Prvý spôsob je vytvoriť prázdny JED, teda pomocou funkcie "**Predvyplnenie JED**" vybrať možnosť "**Nepredvypĺňať - prázdna šablóna**" (táto voľba je predvolená). Táto možnosť predvyplní iba úradný názov VO/O, krajinu a názov zákazky. Všetky ostatné údaje je potrebné zadať v ďalších krokoch.

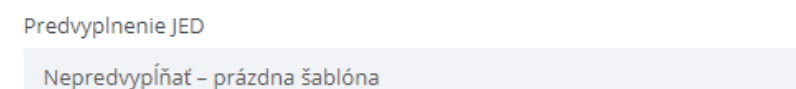

## 6.1.1.2 Vytvorenie nového JED predvyplnením formulára

Druhý spôsob je vytvoriť predvyplnený JED, teda pomocou funkcie "**Predvyplnenie JED**" vybrať možnosť načítať údaje už z existujúceho dokumentu typu "**JED - výzva**".

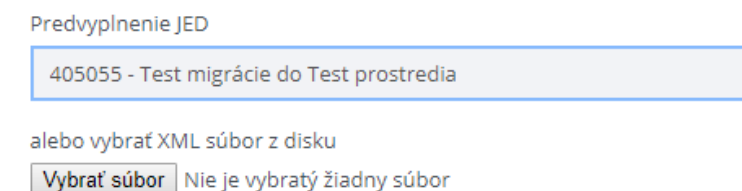

Načítať údaje už z existujúceho dokumentu typu "JED - výzva" je možné dvoma spôsobmi:

 Použitie JED z inej zákazky. Tento spôsob umožňuje použiť na predvyplnenie už existujúci dokument typu "JED - výzva" z inej zákazky. V rolovacom menu "Predvyplnenie JED" sú k dispozícii všetky JED, ktoré daný VO/O už vyplnil.

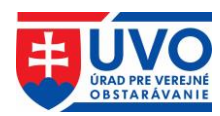

Predvyplnenie JED

Nepredvypĺňať – prázdna šablóna

Nepredvypĺňať – prázdna šablóna 405028 - Výskum polymérbetónových zmesí 405029 - Traktor 405052 - Výmena okien

Použitie JED z lokálneho úložiska. Tento spôsob umožňuje použiť na predvyplnenie už existujúci dokument typu "**JED - výzva**" z dokumentov uložených na lokálnom úložisku (pevný disk, USB kľúč a pod.). Zdrojový dokument musí byť vo formáte XML a zároveň musí byť platným dokumentom typu "**JED - výzva**".

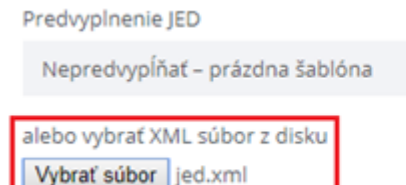

**Upozornenie**: V prípade, že VO/O pomocou funkcie "**Predvyplnenie JED**" vyberie možnosť načítať údaje už z existujúceho dokumentu typu "**JED** - výzva", kde použije súbor uložený na lokálnom úložisku, tento výber je nadradený výberu "**Nepredvypĺňať - prázdna šablóna**", ako aj výberu **JED** z inej zákazky v rolovacom menu.

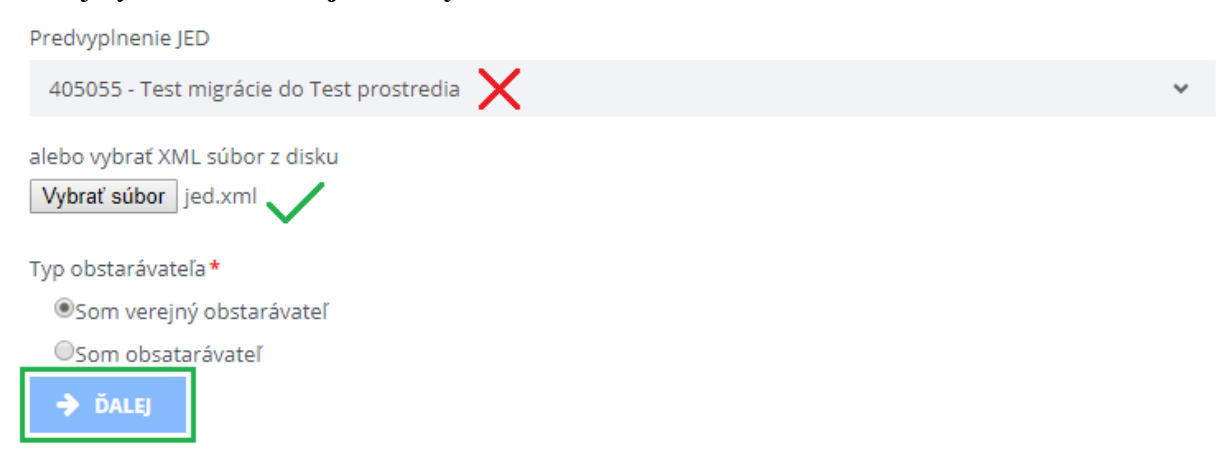

## 6.1.1.3 Vyplnenie formulára JED a uloženie do Profilu VO/O

Po vygenerovaní formulára JED, v prípade, že bol zvolený výber "**Nepredvypĺňať - prázdna šablóna**", budú vyplnené len polia úradný názov VO/O, krajina a názov zákazky, pod ktorou je JED vytváraný. VO/O musí manuálne vyplniť ostatné časti formulára.

V prípade, že bol zvolený výber "**načítať údaje už z existujúceho dokumentu typu JED - výzva**", budú vyplnené polia úradný názov VO/O, krajina a názov zákazky, pod ktorou je JED vytváraný, všetky ostatné časti formulára sa predvyplnia podľa vzoru existujúceho JED.

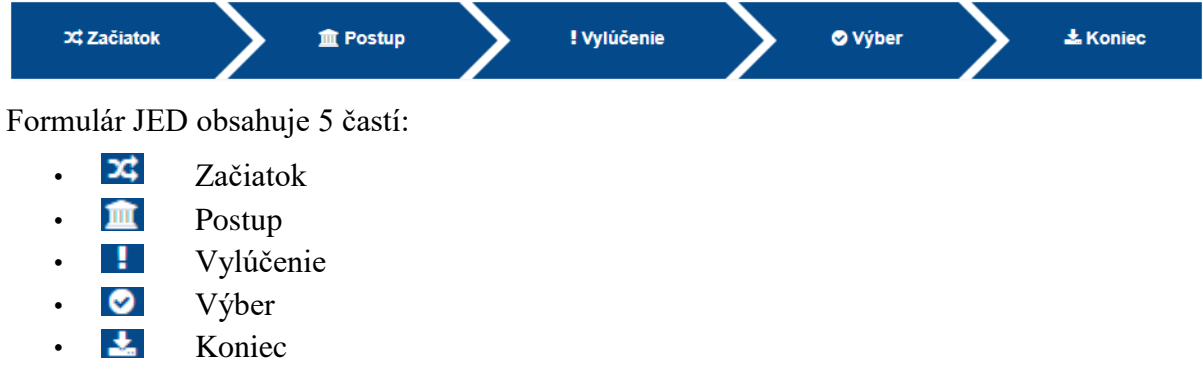

~

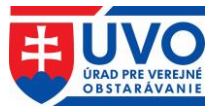

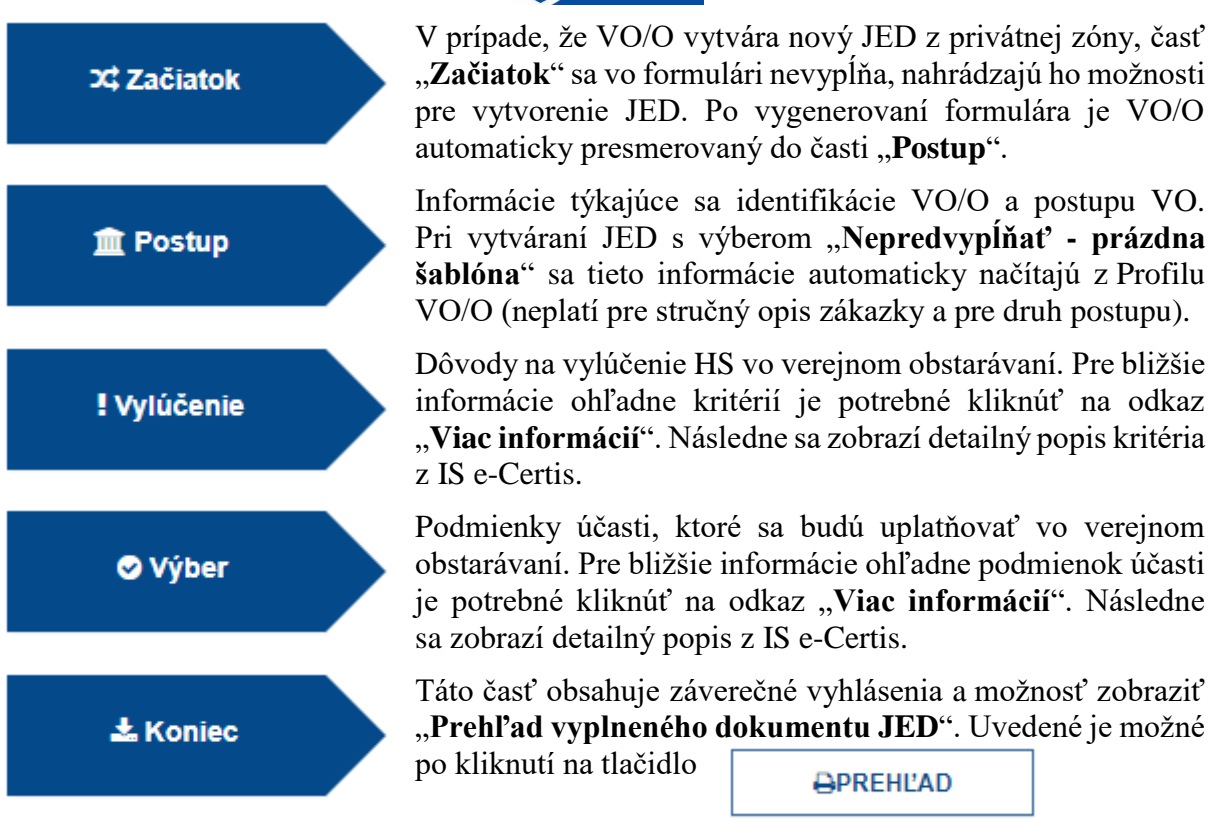

Prehľad vyplneného dokumentu JED slúži na kontrolu správnosti vyplnených údajov. Na konci prehľadu sa nachádza možnosť pokračovať (tlačidlo "**Ďalej**").

Po kliknutí na tlačidlo "**Ďalej**" v poslednom kroku (Prehľad vyplneného dokumentu JED) sa vygeneruje dokument typu "**JED - výzva**" s prílohami **PDF** a **XML**, ktorý bude automaticky uložený v zozname dokumentov k zákazke. Dokument bude v stave "**Nezverejnený!**".

| Dokument bol úspešne vytvorený.     |                                   |              |     |        |          |  |  |
|-------------------------------------|-----------------------------------|--------------|-----|--------|----------|--|--|
| Profil organizácie DRUHÁ TESTOVACIA |                                   |              |     |        |          |  |  |
| Dokument ku z<br>Detail dokument    | zákazke Moj test 001<br>u         |              |     |        |          |  |  |
| Id:                                 | 752751                            |              |     |        |          |  |  |
| Druh dokumentu:                     | Jednotný európsky dokur           | nent - výzva |     |        |          |  |  |
| Zákazka:                            | Moj test 001                      |              |     |        |          |  |  |
| Názov:                              | Moj test 001                      |              |     |        |          |  |  |
| Dátum vytvorenia:                   | 26.07.2017                        |              |     |        |          |  |  |
| Stav:                               | Nezverejnený!                     |              |     |        |          |  |  |
| Prílohy dokumen                     | ntu                               |              |     |        |          |  |  |
| id i                                | Názov prílohy                     | Veľkosť      | Тур | Stav   |          |  |  |
| 1027476 j                           | ed-vyzva.xml                      | 250632       | xmi | Platný | *        |  |  |
| 1027477 j                           | ed-vyzva.pdf                      | 86974        | pdf | Platný | <u>*</u> |  |  |
| 🗲 SPÄŤ NA ZOZN                      | SPÄŤ NA ZOZNAM DOKUMENTOV ZÁKAZKY |              |     |        |          |  |  |

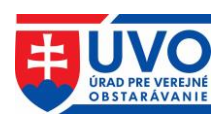

## 6.1.2 Práca s JED v Profile VO/O

Ak už dokument typu "**JED** - výzva" v zákazke existuje, v závislosti od jeho stavu je nad ním možné vykonať rôzne akcie. Tie sa líšia v závislosti od toho, či je JED v stave "**Nezverejnený!**" alebo "**Zverejnený**".

#### 6.1.2.1 Akcie pre stav JED "Nezverejnený!"

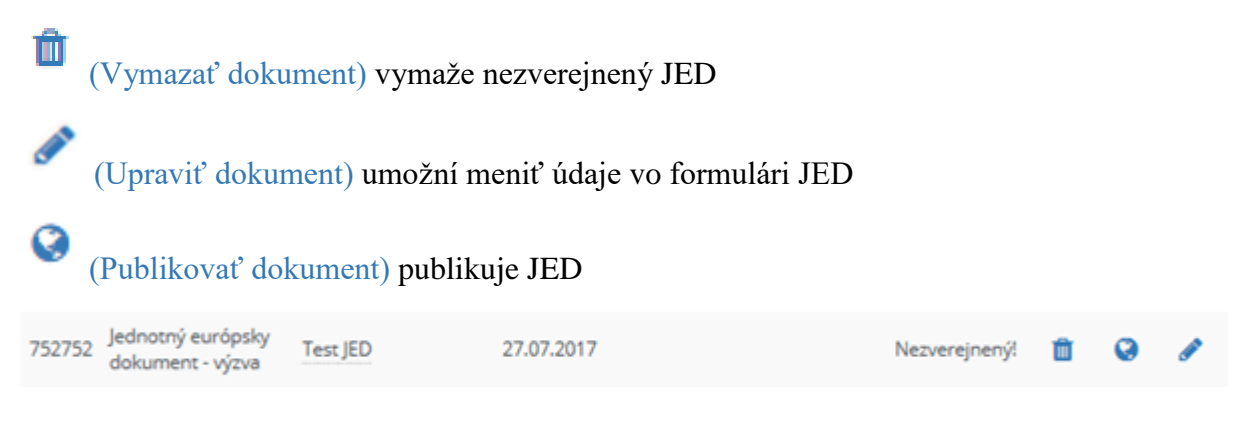

## 6.1.2.2 Akcie pre stav JED "Zverejnený"

A

(Detail dokumentu) umožní vidieť všetky dáta vrátane príloh bez možnosti ich upravovať

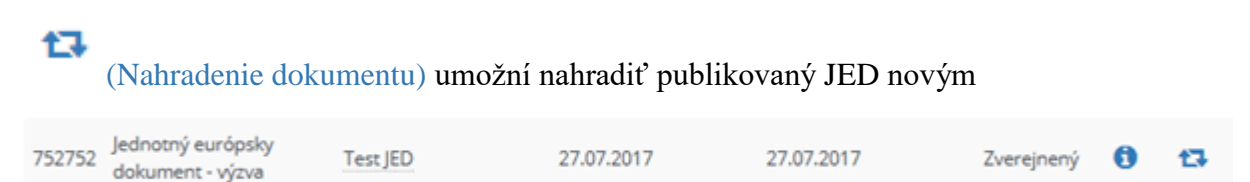

## 6.1.3 Vymazanie nezverejneného JED

Pokiaľ JED v stave "**Nezverejnený!**" je možné ho vymazať kliknutím na ikonu (vymazať dokument) v zozname dokumentov.

## 6.1.4 Úprava nezverejneného JED

Tak ako každý iný typ dokumentu v Profile VO/O, aj dokument typu "**JED - výzva**" je možné meniť (editovať), pokiaľ je v stave "**Nezverejnený!**". Uvedená funkcia je dostupná po kliknutí

na ikonku (upraviť dokument). Po kliknutí na predmetnú ikonu sa vygeneruje formulár JED, v ktorom sú načítané údaje z pôvodného JED. VO/O môže podľa potreby upraviť údaje v jednotlivých častiach formulára JED (pri úprave je potrebné prejsť všetkými časťami formulára, od časti "**Postup**" až po "**Náhľad**").

Po kliknutí na tlačidlo "Ďalej" v poslednom kroku (Prehľad vyplneného dokumentu JED) sa vygeneruje upravený dokument typu "JED - výzva" s prílohami PDF a XML, ktorý bude automaticky uložený v zozname dokumentov k zákazke. Dokument bude v stave "Nezverejnený!". Následne IS zobrazí zoznam pôvodných príloh (riadok podfarbený červenou farbou), ako aj novo pridaných príloh.

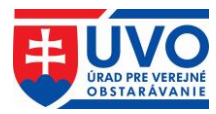

Dokument bol úspešne upravený.

# Profil organizácie DRUHÁ TESTOVACIA

#### Dokument ku zákazke Test migrácie do Test prostredia

#### Detail dokumentu

| Id:               | 752675                             |
|-------------------|------------------------------------|
| Druh dokumentu:   | Jednotný európsky dokument - výzva |
| Zákazka:          | Test migrácie do Test prostredia   |
| Názov:            | Test migrácie do Test prostredia   |
| Dátum vytvorenia: | 12.06.2017                         |
| Stav:             | Nezverejnený!                      |
| Dátum zmeny:      | 27.07.2017                         |

#### Prílohy dokumentu

| Id      | Názov prílohy | Veľkosť | Тур | Stav     |   |   |
|---------|---------------|---------|-----|----------|---|---|
| 1027313 | jed.xml       | 244045  | xml | Vymazaný |   | Ł |
| 1027314 | jed.pdf       | 88338   | pdf | Vymazaný |   | Ł |
| 1027516 | jed-vyzva.xml | 126752  | xml | Platný   | Ł | Ô |
| 1027517 | jed-vyzva.pdf | 86680   | pdf | Platný   | Ł | Û |

#### + PRIDAŤ PRÍLOHU

SPÄŤ NA ZOZNAM DOKUMENTOV ZÁKAZKY

PUBLIKOVAŤ DOKUMENT

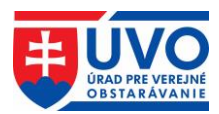

## 6.1.5 Zverejnenie JED

Pre zverejnenie JED stačí kliknúť na ikonu (Publikovať dokument) v zozname dokumentov alebo na tlačidlo "**Publikovať dokument**" v detaile dokumentu. Pred zverejnením JED je potrebné akciu potvrdiť.

| ZVEREJNEI                                | NIE DOKUMENT | u ×       |  |
|------------------------------------------|--------------|-----------|--|
| Naozaj chcete zverejniť tento dokument ? |              |           |  |
|                                          | ZAVRIEŤ      | ZVEREJNIŤ |  |

## 6.1.6 Nahradenie zverejneného JED

Po kliknutí na ikonku (Nahradenie dokumentu) v zozname dokumentov je možné zverejnený JED nahradiť. Po kliknutí na predmetnú ikonu sa vygeneruje formulár JED, v ktorom sú načítané údaje z pôvodného JED. VO/O môže podľa potreby zmeniť údaje v jednotlivých častiach formulára JED (pri zmene je potrebné prejsť všetkými časťami formulára, od časti "**Postup**" až po "**Náhľad**").

Po kliknutí na tlačidlo "**Ďalej**" v poslednom kroku (Prehľad vyplneného dokumentu JED) je potrebné zadať dôvod nahradenia a kliknúť na tlačidlo "**Nahradiť**".

| Naozaj chcete nahradiť dokument?<br>*Dôvod nahradenia : |       |          |
|---------------------------------------------------------|-------|----------|
| Vyberte jednu z možností                                |       | ٣        |
| *Odôvodnenie                                            |       |          |
| Volitelný text                                          |       |          |
|                                                         |       |          |
|                                                         | RESET | NAHRADIŤ |

Následne sa vygeneruje zmenený dokument typu "**JED - výzva**" s prílohami **PDF** a **XML**, ktorý bude automaticky uložený v dokumentoch zákazky. Dokument bude v stave "**Zverejnený**".

## 6.1.7 História dokumentu

Po zverejnení JED sa vytvorí prvý záznam histórie dokumentu. Tlačidlo na prístup k týmto záznamom sa nachádza v detaile dokumentu v dolnej časti obrazovky.

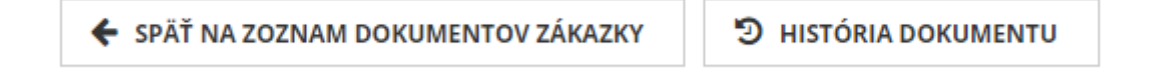

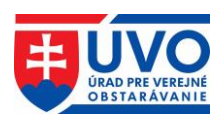

#### 6.1.7.1 Zoznam záznamov histórie dokumentu

Po kliknutí na tlačidlo "**História dokumentu**" sa otvorí obrazovka zoznamu záznamov histórie, kde sú zoradené všetky verzie dokumentu podľa dátumu zmeny. Zoznam obsahuje atribúty podľa obrázka:

## Profil organizácie DRUHÁ TESTOVACIA

#### História dokumentu 752675

| Dátum zmeny 👻       | Operácia   | Vykonal     | Verzia                           |
|---------------------|------------|-------------|----------------------------------|
| 27.07.2017 14:56:57 | Nahradený  | Tester ISZÚ | 653344658e283cf367b4308f3802ff18 |
| 27.07.2017 14:55:53 | Zverejnený | Tester ISZÚ | 0cee5c83f64af9ff4c81a627b1553a8c |

#### 2 záznamov

SPÄŤ NA DOKUMENT

Po kliknutí na riadok zoznamu v histórii dokumentu sa otvorí detail histórie dokumentu.

#### Historický dokument ed60afc8985a4ef249d85bb01975ee8a

#### Detail histórie

| Verzia:              | ed60afc8985a4ef249d85bb01975ee8a |
|----------------------|----------------------------------|
| Pôvodný<br>dokument: | 752738                           |
| Dôvod:               |                                  |
| Vykonal:             | Tester ISZÚ                      |
| Operácia:            | Zverejnený                       |
| Dátum zmeny:         | 20.06.2017                       |

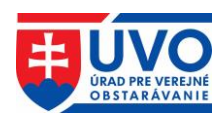

#### Detail dokumentu

| ld:               | 752741                    |              |     |        |   |  |
|-------------------|---------------------------|--------------|-----|--------|---|--|
| Druh dokumentu    | : Jednotný európsky dokum | nent - výzva |     |        |   |  |
| Zákazka:          | TEST_JED01                |              |     |        |   |  |
| Názov:            | JED 1_u                   |              |     |        |   |  |
| Dátum vytvorenia  | a: 20.06.2017             |              |     |        |   |  |
| Stav:             | Nezverejnený!             |              |     |        |   |  |
| Prílohy dokumentu |                           |              |     |        |   |  |
| Id                | Názov prílohy             | Veľkosť      | Тур | Stav   |   |  |
| 1027451           | jed.xml                   | 138636       | xml | Platný | * |  |
| 1027452           | jed.pdf                   | 88604        | pdf | Platný | ¥ |  |

🗲 SPÄŤ NA ZOZNAM HISTÓRIE DOKUMENTU

## 6.2 Modul JED prístupný vo verejnej zóne

Neprihlásený používateľ na portáli po kliknutí na tlačidlo "Jednotný európsky dokument" v dôležitých informáciách, ako aj po kliknutí na odkaz JED v záložkách "Verejný obstarávateľ/Obstarávateľ", "Záujemca/Uchádzač" a "Legislatíva/Metodika/Dohľad" má k dispozícii základné informácie o JED spolu so vzorom formulára a manuálom na jeho vypĺňanie. Prístup do Modulu JED je k dispozícii po kliknutí na tlačidlo "Jednotný európsky dokument (JED)".

Po kliknutí na tlačidlo je používateľ presmerovaný priamo do formulára JED do časti pre výber jazyka. Po výbere jazyka je používateľ presmerovaný do časti Začiatok, kde musí vyplniť základné údaje. V závislosti od výberu, či je používateľ VO/O alebo HS, sa sprístupnia rôzne akcie.

## 6.2.1 Akcie Modulu JED pre VO/O vo verejnej zóne

Modul JED vo verejnej zóne pre VO/O umožňuje nasledovné akcie:

- Vytvoriť nový JED manuálne vytvorenie "JED výzva" za VO/O.
- **Opätovne použiť existujúci JED** všetky údaje sú predvyplnené na základe JED nahraného z lokálneho disku. VO/O ich môže ľubovoľne aktualizovať podľa potreby.
- Preskúmať JED umožňuje skontrolovať obsah "JED odpoveď" od HS.

#### Čo by ste chceli urobiť?

Vytvoriť nový JED 6

- Opätovne použiť existujúci JED ()
- Preskúmať JED ()

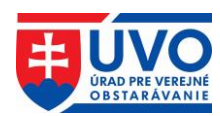

## 6.2.2 Akcie Modulu JED pre HS vo verejnej zóne

Modul JED vo verejnej zóne pre HS umožňuje nasledovné akcie:

- Importovať JED HS môže importovať "JED výzva" od VO/O, na ktorý následne vytvára "JED odpoved".
- Zlúčiť dva JED umožňuje aktualizovať "JED odpoved" vyplnenú za HS k pôvodnému dokumentu s aktualizovaným "JED výzva".
- Vytvorit' odpoved' manuálne vytvorenie "JED odpoved" za HS.

Čo by ste chceli urobiť?

🏦 🕘 Importovať JED 🚯

🌲 🔵 Zlúčiť dva JED 🚯

🌲 🔘 Vytvoriť odpoveď 🚯

**Upozornenie**: Vytvoriť odpoveď na "**JED - výzva**" je možné aj priamo cez Vyhľadávanie naprieč Profilmi VO/O. Stačí, ak si HS vyhľadá konkrétnu zákazku, otvorí detail dokumentu

typu "**JED** - výzva" a klikne na tlačidlo <sup>VYTVORIT ODPOVED</sup>. Následne sa zobrazí výber krajiny sídla HS. Po zadaní krajiny z rolovacieho menu a kliknutí na tlačidlo "**Pokračovať**" sa otvorí formulár "**JED** - výzva", predvyplnený VO/O.

#### Dokument

< SPÄŤ

| Názov dokumentu:                               | JED 1_utorok                                                                     |  |  |
|------------------------------------------------|----------------------------------------------------------------------------------|--|--|
| Obstarávateľ:                                  | DRUHÁ TESTOVACIA                                                                 |  |  |
| Zákazka:                                       | TEST_JED01                                                                       |  |  |
| Typ dokumentu:                                 | Jednotný európsky dokument - výzva                                               |  |  |
| Dátum zverejnenia:                             | 20.06.2017, 14:15                                                                |  |  |
| Súbor:                                         | Názov súboru: jed.xml<br>Typ súboru: xml<br>Veľkosť: 138.64 kB<br>Stiahnúť súbor |  |  |
| Súbor:                                         | Názov súboru: jed.pdf<br>Typ súboru: pdf<br>Veľkosť: 88.60 kB<br>Stiahnúť súbor  |  |  |
| VYTVORIŤ ODPOVEĽ                               |                                                                                  |  |  |
| VYBERTE KRAJINU SÍDLA HOSPODÁRSKEHO SUBJEKTU X |                                                                                  |  |  |
| Slovensko                                      | ▼                                                                                |  |  |
|                                                | ZAVRIEŤ POKRAČOVAŤ                                                               |  |  |

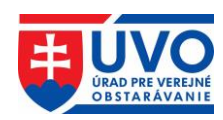

## 6.2.3 Vytvorenie nového JED z verejnej zóny

| X\$ Začiatok | V prípade, že VO/O alebo HS vytvára nový JED z verejnej zóny, časť " <b>Začiatok</b> " obsahuje identifikáciu VO/O/HS a výber akcie. Po kliknutí na tlačidlo " <b>Ďalej</b> " je používateľ automaticky presmerovaný do časti " <b>Postup</b> ".              |  |
|--------------|----------------------------------------------------------------------------------------------------|--|
| 🏛 Postup     | Informácie týkajúce sa identifikácie VO/O/HS a postupu VO.<br>Pri vytváraní <b>JED</b> z verejnej zóny je potrebné všetky údaje do<br>formulára vypísať manuálne (neplatí, ak bola použitá akcia<br>"Opätovne použiť existujúci JED" alebo "Importovať JED"). |  |
| ! Vylúčenie  | Dôvody na vylúčenie HS vo verejnom obstarávaní. Pre bližšie<br>informácie ohľadne kritérií je potrebné kliknúť na odkaz<br>" <b>Viac informácií</b> ". Následne sa zobrazí detailný popis kritéria<br>z IS e-Certis.                                          |  |
| 🗢 Výber      | Podmienky účasti, ktoré sa budú uplatňovať vo verejnom obstarávaní. Pre bližšie informácie ohľadne podmienok účast je potrebné kliknúť na odkaz " <b>Viac informácií</b> ". Následne sa zobrazí detailný popis z IS e-Certis.                                 |  |
| 🕹 Koniec     | Táto časť obsahuje záverečné vyhlásenia a možnosť zobraziť<br>" <b>Prehľad vyplneného dokumentu JED</b> ". Uvedené je možné<br>po kliknutí na tlačidlo                                                                                                    |  |

Prehľad vyplneného dokumentu JED slúži na kontrolu správnosti vyplnených údajov. Na konci prehľadu sa nachádza možnosť pokračovať (tlačidlo "**Ďalej**").

Po kliknutí na tlačidlo "Ďalej" v poslednom kroku (Prehľad vyplneného dokumentu JED) je možné **JED** stiahnuť na lokálny disk vo formátoch **XML**, **PDF** samostatne alebo stiahnuť súbor **ZIP**, ktorý obsahuje oba formáty.